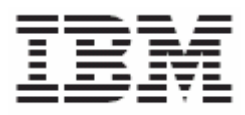

# WPC-LDAP Integration Setup Guide

| Tab | le of | Conter | its |
|-----|-------|--------|-----|
|     |       |        |     |

| WPC-LDAP Integration Setup Guide                                                                                                    | 4                                                                          |
|----------------------------------------------------------------------------------------------------|----------------------------------------------------------------------------|
| 1. Introduction                                                                                                    | 4                                                                          |
| Configuring WPC                                                                                                    | 5                                                                          |
| 2. Configuration in Login.wpcs                                                                                                    | 5                                                                          |
| 3. Configuration through lookup table                                                                                                    | 5                                                                          |
| Configuring Novell eDirectory Server                                                                                                    | 9                                                                          |
| <ul> <li>4. Configure LDAP schema for users and roles</li></ul>                                                                                                    | 9<br>9<br>10<br>11                                                         |
| 5.1 Password Encryption Support                                                                                                    | <b>12</b><br>12                                                            |
| <ul> <li>6. SSL Setup</li> <li>6.1 Steps to extract self signed certificate for client:</li> <li>6.2 SSL Setup - Client Side (WPC end)</li> </ul>                                                       | <b>14</b><br>14<br>18                                                      |
| 7. Changes required in the Login Script for Novell (DIGEST-MD5)                                                                                                    | 19                                                                         |
| Configuration requirement for SUNONE Directory Server                                                                                                    | 20                                                                         |
| 8. Creating a Directory Tree           8.1 For Simple Bind           8.2 For SASL Bind           8.3 For SSL                                                                                            | <b>20</b><br>20<br>20                                                      |
| Configuring Microsoft Active Directory Server                                                                                                    | 26                                                                         |
| <ul> <li>9. Configure LDAP schema for users and roles</li> <li>9.1 Create a new Domain</li> <li>9.2 Create a new Organization</li> <li>9.3 Create a new user</li> <li>9.4 Create a new group</li> </ul> | <b>26</b><br><b>26</b><br><b>26</b><br><b>27</b><br><b>27</b><br><b>29</b> |
| 10. Configuration Notes:<br>10.1 Configuring Microsoft Active Directory for SSL access and Extract Self Signed Ce<br>for client                                                                         | <b>rtificate</b>                                                           |
| Configuring Lotus Domino Server 6.5                                                                                                    | 33                                                                         |
| 11. Configure LDAP schema for users and roles         11.1 Create a new Person         11.2 Create a new group         11.3 Configuration Notes                                                         | <b>33</b><br>33<br>34<br>36<br>36                                          |
| Configuring Tivoli Directory Server                                                                                                    | 37                                                                         |
| <b>12. Configure LDAP schema for users and roles</b>                                                                                                    | <b>37</b><br>37<br>38                                                      |

| 12.3 Create a new user                   | 39 |
|------------------------------------------|----|
| 13. SASL - CONFIGURING DIGEST-MD5 on TDS | 42 |
| 13.1 Configuration Notes                 | 43 |
| 13.2 SSL Setup                           | 44 |
| 13.3 SSL Setup – Client Side (WPC end)   | 47 |
| Configuring Z/OS                         | 48 |
| 14. Creating Users and Groups:           | 48 |
| 14.1 Create a new user:                  | 48 |
| 14.2 Create a new Group:                 | 51 |

# **WPC-LDAP Integration Setup Guide**

### **1.Introduction**

The Lightweight Directory Access Protocol (LDAP) is an open industry standard. LDAP defines a standard method for accessing and updating information in a directory. LDAP is gaining a wide acceptance as the directory access method of the Internet and is therefore also becoming strategic within corporate intranets.

WPC has traditionally managed its own authentication strategy. However as WPC evolves into a middleware solution that is a component of a larger customer strategic enterprise integration with the other components is core requirement. One such component is the directory server which maintains the enterprise wide business critical User information.

The WPC 5.3 provides integration with the LDAP server using customizable Login & Logout script, it satisfies the IBM directory integration compliance requirements, and it can become interoperable with another directory server.

The WPC-LDAP integration is a two setup process involving changes in the WPC end and at LDAP server end. This document will detail out the setup and configuration steps that are required for various LDAP servers and also the changes need to be made on WPC end for successful WPC-LDAP integration.

# **Configuring WPC**

### 2. Configuration in Login.wpcs

We need to modify the following configurations in Login.wpcs

- wpcOnlyAuthentication Flag that identifies the authentication mechanism. Set to false in case ldapAuthentication is required **Default value** is true.
- 2) logger\_name The logger variable configure in log.xml **Default value** is ldap.

# 3. Configuration through lookup table

The other configurations to be done for LDAP server is moved from Login.wpcs to a lookup Table (LDAP Properties for English locale). Also the user attributes required to be fetched using LDAPUserDataFetch.wpcs have been moved to this lookup table.

If we are using multiple LDAP URLs, Each ldap url should contain row with the relevant values filled in.

The description of each attributes for LDAP server is given below.

| Attribute Names           | Description Of Attributes                                                                                                    |
|---------------------------|----------------------------------------------------------------------------------------------------|
| LDAP URL                  | Ldap Server url. PK of the lookup table entry. The values are for the ldap server given.                                             |
| LDAP User Naming Attr     | The naming attribute for the users in this LDAP Server                                                                               |
| LDAP Group Naming<br>Attr | The naming attribute for the groups in this LDAP Server                                                                              |
| User Parent DNs           | The <b>Pipe (I) delimited</b> Parent DNs where the users are likely to be found ( Can be set to "") if you do not know the Parent DN |
| Group Parent DNs          | The <b>Pipe ( ) delimited</b> Parent DN where the groups are                                                                         |

|                               | likely to be found ( Can be set to "") if you do not know the Parent DN                                                                                                    |
|-------------------------------|----------------------------------------------------------------------------------------------------|
| Root Entry DN                 | The root user's entrydn in the ldap                                                                                                    |
| Root Password                 | The password of the root user                                                                                                    |
| Bind Type                     | The bind type could be one of simple/sasl/ssl. This is provided as an enum.                                                                                                    |
| SSL Bind Type                 | The subtypes allowed in ssl bind. One of simple/DIGEST-MD5.This is provided as an enum.                                                                                                    |
| personClassNames              | The person class name in the LDAP server                                                                                                    |
| groupClassNames               | The groups class name in the LDAP server                                                                                                    |
| keystore                      | The location of the cacerts file that has been imported in to the JVM                                                                                                    |
| supportedSaslMechanis<br>ms   | Subset of server Supported sasl mechanisms using<br>which the customer wants to authenticate LDAP users if<br>the Bind Type is sasl. The list of mechanisms should be<br>delimited by <b>space character.</b> |
| First Name Attribute          | The user attribute which represents first name in ldap.<br>E.g givenname in Tivoli.                                                                                                    |
| Last Name Attribute           | The user attribute which represents last name in ldap.<br>E.g sn in Tivoli.                                                                                                    |
| Full Name Attribute           | The user attribute which represents full name in ldap.<br>E.g cn in Tivoli.                                                                                                    |
| Mail ID Attribute             | The user attribute which represents mail ID in ldap. E.g mail in Tivoli.                                                                                                    |
| Telephone Number<br>Attribute | The user attribute which represents telephone number in Idap. E.g telephonenumber in Tivoli.                                                                                                    |
| FAX Number Attribute          | The user attribute which represents fax number in ldap.<br>E.g facsimiletelephonenumber in Tivoli.                                                                                                    |
| Postal Address Attribute      | The user attribute which represents postal address in Idap. E.g postaladdress in Tivoli.                                                                                                    |
| Title Attribute               | The user attribute which represents title in ldap. E.g title in Tivoli.                                                                                                    |

|                             | Sun-One                                                                       | Novell                       | Notes Domino                 |  |
|-----------------------------|-------------------------------------------------------------------------------|------------------------------|------------------------------|--|
| LDAP URL                    | ldap://9.184.114.57:3537                                                      | ldap://9.184.112.116:<br>389 | ldap://9.182.149.115:<br>389 |  |
| LDAP User<br>Naming Attr    | Uid                                                                           | Cn                           | Cn                           |  |
| LDAP Group<br>Naming Attr   | Cn                                                                            | Cn                           | Cn                           |  |
| User Parent DNs             | dc=in,dc=ibm,dc=com<br>(Mandatory)                                            |                              |                              |  |
| Group Parent<br>DNs         | dc=in,dc=ibm,dc=com<br>(Mandatory)                                            |                              |                              |  |
| Root Entry DN               | uid=admin,<br>ou=administrators,<br>ou=topologymanagem<br>ent, o=netscaperoot | Cn=admin,o=compa<br>ny       | cn=SanjayIBM_User            |  |
| Root Password               | trinitron                                                                     | root1234                     | wpcldap                      |  |
| Bind Type                   | simple                                                                        | Simple                       | simple                       |  |
| personClassNam<br>es        | inetOrgPerson                                                                 | Inetorgperson                | inetorgPerson                |  |
| groupClassName<br>s         | groupOfUniqueNames                                                            | groupofUniqueNam<br>es       | groupOfUniqueNa<br>mes       |  |
| keystore                    |                                                                               |                              |                              |  |
| supportedSaslMe<br>chanisms |                                                                               |                              |                              |  |

# Sample Configuration Values for Various Directory Servers

|                           | Tivoli                      | Z/OS                                               | Microsoft                                      |
|---------------------------|-----------------------------|----------------------------------------------------|------------------------------------------------|
| LDAP URL                  | ldap://9.184.114.80:389     | ldap://tvt1003.tivlab.<br>raleigh.ibm.com:338<br>9 | ldap://9.182.149.46:3<br>89                    |
| LDAP User<br>Naming Attr  | Cn                          | Cn                                                 | cn                                             |
| LDAP Group<br>Naming Attr | Cn                          | Cn                                                 | cn                                             |
| User Parent DNs           | Cn=localhost<br>(Mandatory) | cn=admin,cn=wpctr<br>eeroot,dc=tvt1003             | dc=wpc,dc=com<br>(Mandatory)                   |
| Group Parent<br>DNs       | Cn=localhost<br>(Mandatory) | cn=admin,cn=wpctr<br>eeroot,dc=tvt1003             | dc=wpc,dc=com(Ma<br>ndatory)                   |
| Root Entry DN             | Cn=root                     | Bryan                                              | CN=wpcuser,OU=isl<br>,OU=ibm,dc=wpc,dc<br>=com |
| Root Password             | root                        | secret                                             | root1234                                       |
| Bind Type                 | simple                      | Simple                                             | Simple                                         |

| personClassNam<br>es        | inetOrgPerson      | Inetorgperson          | person |
|-----------------------------|--------------------|------------------------|--------|
| groupClassName<br>s         | groupOfUniqueNames | groupofUniqueNam<br>es | group  |
| keystore                    |                    |                        |        |
| supportedSaslMe<br>chanisms |                    |                        |        |

| Ð | LDAP Properties            |                 |                     |
|---|----------------------------|-----------------|---------------------|
| - | Common Attributes          |                 |                     |
|   | Primary Key, Display       |                 |                     |
|   | LDAP URL 🛞 🛅               | <b>&gt;&gt;</b> | ldap://ldapsrv3:389 |
| • | LDAP Properties Spec 🗭     |                 |                     |
|   | LDAP User Naming Attr      | <b>&gt;</b>     | cn                  |
|   | LDAP Group Naming Attr     | <b>&gt;&gt;</b> | cn                  |
|   | User Parent DNs            | <b>&gt;&gt;</b> | cn=localhost        |
|   | Group Parent DNs           | <b>&gt;&gt;</b> | cn=localhost        |
|   | Root Entry DN              | <b>&gt;&gt;</b> | cn=root             |
|   | Root Password              | <b>&gt;&gt;</b> | •••••               |
|   | Bind Type                  | <b>&gt;&gt;</b> | simple 💌            |
|   | SSL Bind Type              | <b>&gt;&gt;</b> | simple 💌            |
|   | personClassNames           | <b>&gt;&gt;</b> | inetOrgPerson       |
|   | groupClassNames            | »               | groupOfUniqueNames  |
|   | Keystore                   | »               |                     |
|   | supportedSasIMechanisms    | <b>&gt;&gt;</b> | DIGEST-MD5          |
|   | First Name Attribute       | <b>&gt;&gt;</b> | givenname           |
|   | Last Name Attribute        | <b>&gt;&gt;</b> | sn                  |
|   | Full Name Attribute        | <b>&gt;&gt;</b> | cn                  |
|   | Mail ID Attribute          | <b>&gt;&gt;</b> | mail                |
|   | Telephone Number Attribute | <b>&gt;&gt;</b> | telephonenumber     |
|   | FAX Number Attribute       | <b>&gt;&gt;</b> | facsimilenumber     |
|   | Postal Address Attribute   | <b>&gt;&gt;</b> | address             |
|   | Title Attribute            | <b>&gt;&gt;</b> | title               |

# **Configuring Novell eDirectory Server**

# 4. Configure LDAP schema for users and roles

- 4.1 Create a new Organization
  - **1.** Create a new Organization from Novell iManager web console using eDirectory Administration > Create Object option.
  - **2.** Give organization name and context in which Organization should reside.

| 🙆 Novell iManager - Microsoft          | Internet Explorer                                                          |              |
|----------------------------------------|----------------------------------------------------------------------------|--------------|
| File Edit View Favorites Tools         | s Help                                                                     | At           |
| 🔇 Back 🝷 🐑 - 💌 🛃 (                     | 🏠 🔎 Search 👷 Favorites 🜒 Media 🚱 🍙 🍓 🚍 🛄 🗐 • 🆓                             |              |
| Address Address //9. 184. 112. 111/nps | s/servlet/webacc                                                           | 🗸 🄁 Go       |
| Novell® iManager                       |                                                                            |              |
| ADMIN                                  |                                                                            |              |
| Unrestricted Access                    |                                                                            | N            |
| Roles and Tasks                        | Carrete Object                                                             |              |
| All Categories                         | v Create Object                                                            |              |
| eDirectory Administration              | Select the object class to create.                                         |              |
| Copy Object                            |                                                                            |              |
| Create Object                          | Available object dasses:                                                   |              |
| Delete Object                          | Dynamic Group                                                              |              |
| Modify Object                          | Group                                                                      |              |
| Move Object                            | Locality                                                                   |              |
| Kename Object                          | Organization                                                               |              |
| eDirectory Maintenance                 | Organizational Person                                                      |              |
| Groups                                 | Organizational Unit                                                        |              |
| Help Desk                              | Person                                                                     |              |
| TI I DID                               | Profile                                                                    |              |
|                                        |                                                                            |              |
|                                        |                                                                            |              |
| Novell Certificate Access              |                                                                            |              |
| Rovett Certificate Server              | OK Cancel                                                                  |              |
|                                        |                                                                            |              |
| E Scheme                               |                                                                            |              |
|                                        |                                                                            |              |
| I SHMP                                 |                                                                            |              |
| 1 Users                                | ×                                                                          | 0            |
|                                        |                                                                            | 🖃 🐨 Internet |
| 🔧 start 🚽 🕴 🖬 🗮 🍮                      | 🦻 🔴 🍪 🛸 📿 👔 💼 > Fw: LDAP looku 🛛 🖉 Tivoli Directory Se 🦉 Contents - Micros | 2 12:16 PM   |
| 🛃 🚱 👬 🔽                                | 😰 😂 😰 🖉 Novell iManager 🐨 2 Microsoft Word 🕞                               |              |
|                                        |                                                                            |              |

| Anter State State Sta | nteri    | net Explorer                                                                                                    | . [ 🗗 ] 🗙                      |
|----------------------------------------------------------------------------------------------------|----------|----------------------------------------------------------------------------------------------------|--------------------------------|
| File Edit View Favorites Tools                                                                                                    | Hel      | p                                                                                                    |                                |
| Sack • 🕑 - 💌 😰 🄇                                                                                                    |          | 🔎 Search 🤺 Favorites 🜒 Media  🔗 🖉 🧫 🌄 🛄 😏 🖏                                                                                                    |                                |
| Address 👹 https://9.184.112.111/nps/                                                                                                    | servle   | et/webacc                                                                                                    | 🔁 Go                           |
| Novell® iManager                                                                                                    |          |                                                                                                    |                                |
| ADMIN<br>Unrestricted Access                                                                                                    |          |                                                                                                    | Ν                              |
| Roles and Tasks                                                                                                    |          |                                                                                                    |                                |
| All Categories                                                                                                    | ~        | 💩 Create Organization                                                                                                    |                                |
| eDirectory Administration <u>Copy Object</u> <u>Create Object</u> <u>Delete Object</u> <u>Modify Object</u> <u>Modify Object</u> <u>Bename Object</u> eDirectory Maintenance     Groups     Help Desk     LDAP     NMAS     Novell Certificate Access     Novell Certificate Server     Partition and Replicas     Rights     Schema     Counte                                                                                                    |          | Specify the object name to be created. Organization name: WPC Test Data Context: WPCLDAP_TREE4. OK Cancel                                                                                                    |                                |
| + Users                                                                                                    | ~        |                                                                                                    |                                |
| @]                                                                                                    |          | A District                                                                                                    |                                |
|                                                                                                    | ()<br>() | 2         ● > Fw: LDAP lookup ta         ● Internet Explorer         ● 2         ● 2         ● 2         ● 2         ● 2         ● 2         ● 2         ● 2         ● 2         ● 2         ● 2         ● 2         ● 2         ● 2         ● 2         ● 2         ● 2         ● 2         ● 2         ● 2         ● 2         ● 2         ● 2         ● 2         ● 2         ● 2         ● 2         ● 2         ● 2         ● 2         ● 2         ● 2         ● 2         ● 2         ● 2         ● 2         ● 2         ● 2         ● 2         ● 2         ● 2         ● 2         ● 2         ● 2         ● 2         ● 2         ● 2         ● 2         ● 2         ● 2         ● 2         ● 2         ● 2         ● 2         ● 2         ● 2         ● 2         ● 2         ● 2         ● 2         ● 2         ● 2         ● 2         ● 2         ● 2         ● 2         ● 2         ● 2         ● 2         ● 2         ● 2         ● 2         ● 2         ● 2         ● 2         ● 2         ● 2         ● 2         ● 2         ● 2         ● 2         ● 2         ● 2         ● 2         ● 2         ● 2         ● 2         ● 2         ● 2         ● 2         ● 2         ● 2 | 4:37 PM<br>hursday<br>/23/2006 |

- 4.2 Create a new user
  - 1. Create a new User from the Novell iManager web console using the menu path **Users > Create User**.
  - 2. Select the above-created Organization for this user.
  - 3. Set NDS Password and Simple Password.

| 🔄 Novell iManager - Microsoft Int      | ternet Explorer                                                   |                                                      |         | _ 2 🛛             |  |  |  |
|----------------------------------------|-------------------------------------------------------------------|------------------------------------------------------|---------|-------------------|--|--|--|
| File Edit View Favorites Tools Help    |                                                                   |                                                      |         |                   |  |  |  |
| 🌀 Back 👻 🐑 🔺 😰 🎸                       | 😋 Back 🔻 📀 - 🖹 🗟 🟠 🔎 Search 🤺 Favorites 🜒 Media 🤣 🎅 - 🌺 🚍 🛄 😒 - 🏂 |                                                      |         |                   |  |  |  |
| Address 🕘 https://9.184.112.111/nps/se | ervlet/webacc                                                     |                                                      |         | 💌 🄁 Go            |  |  |  |
| Novell <sub>®</sub> iManager           |                                                                   |                                                      |         |                   |  |  |  |
| ADMIN                                  |                                                                   | - 6                                                  |         |                   |  |  |  |
| Unrestricted Access                    |                                                                   |                                                      |         | N                 |  |  |  |
| Roles and Tasks                        | 🚽 🗳 Create User                                                   |                                                      |         | 2                 |  |  |  |
| All Categories                         |                                                                   |                                                      |         | *=required        |  |  |  |
| eDirectory Administration              | <u>~</u>                                                          |                                                      |         |                   |  |  |  |
| eDirectory Maintenance                 | Username: *                                                       | Test User 1                                          |         | <u>^</u>          |  |  |  |
| Groups                                 | First name:                                                       | Test                                                 |         |                   |  |  |  |
| Help Desk                              | Last name: *                                                      | User 1                                               |         | =                 |  |  |  |
| LDAP                                   | Full name:                                                        | Test Liser 1                                         | 7       |                   |  |  |  |
| NMAS                                   | rua name.                                                         | Test Oser T                                          |         |                   |  |  |  |
| Novell Certificate Access              | Context: *                                                        | WPC Test Data                                        |         |                   |  |  |  |
| Novell Certificate Server              |                                                                   |                                                      |         |                   |  |  |  |
| Partition and Replicas                 | Password:                                                         | ••••                                                 |         |                   |  |  |  |
| Rights                                 | Retype password:                                                  | ••••                                                 |         |                   |  |  |  |
| 🗉 Schema                               | Note: Failure to enter a passw                                    | ord will allow the user to login without a password. |         |                   |  |  |  |
| SNMP                                   |                                                                   |                                                      |         |                   |  |  |  |
| Users                                  | Set simple password                                               |                                                      |         |                   |  |  |  |
| Create User<br>Delete User             | Simple password:                                                  |                                                      |         | ~                 |  |  |  |
| Disable Account                        |                                                                   |                                                      |         |                   |  |  |  |
| Enable Account                         | OK Cancel                                                         |                                                      |         |                   |  |  |  |
| Modify User                            |                                                                   |                                                      |         |                   |  |  |  |
| Done                                   |                                                                   |                                                      |         | Internet          |  |  |  |
|                                        |                                                                   |                                                      |         | (2) 200 L 4-40 PM |  |  |  |
|                                        | 👐 🌌 🗩 🤜 🔤                                                         | okup ta                                              | P 💀 🔥 🕁 | Thursday          |  |  |  |
| ) 🛃 🚾 🤅                                | 🔄 😅 🗾 🕴 🔢 🖾                                                       | ord 👻                                                |         | 3/23/2006         |  |  |  |

# 4.3 Create a new group

- 1. Create a new Group from the Novell iManager web console using the menu path **Groups > Create Group**.
- 2. Select the above-created Organization for this group.
- 3. Modify the Group and associate the Users to Groups.

| 🕙 Novell iManager - Microsoft Intern        | et Explorer                                                              | _ 7 🗙     |
|---------------------------------------------|--------------------------------------------------------------------------|-----------|
| File Edit View Favorites Tools Help         |                                                                          |           |
| 🌀 Back 👻 🐑 🖉 🏑                              | 🔎 Search 🧙 Favorites 🜒 Media 🕢 🎓 چ 🧫 🔜 🚱 🕉                               |           |
| Address 💰 https://9.184.112.111/nps/servlet | /webacc                                                                  | 💌 🄁 Go    |
| Novell <sub>®</sub> iManager                |                                                                          |           |
| ADMIN<br>Unrestricted Access                |                                                                          | Ν         |
| Roles and Tasks                             | ۵                                                                        |           |
| All Categories                              | 🍪 Create Group                                                           |           |
| eDirectory Administration                   | Specify the group name to be created.                                    |           |
| eDirectory Maintenance                      | Group name:                                                              |           |
| Groups                                      | Test Group 1                                                             |           |
| Create Group                                | Context:                                                                 |           |
| Modify Group                                | WPC Test Data                                                            |           |
| Modify Members of Group                     |                                                                          |           |
| View My Groups                              | (To create a dynamic group, check this box)                              |           |
| ⊞ Help Desk                                 |                                                                          |           |
| E LDAP     I                                | OK Cancel                                                                |           |
| • NMAS                                      |                                                                          |           |
| Novell Certificate Access                   |                                                                          |           |
| Novell Certificate Server                   |                                                                          |           |
| Partition and Replicas                      |                                                                          |           |
| Rights                                      |                                                                          |           |
| ⊕ Schema                                    |                                                                          |           |
| SNMP                                        |                                                                          |           |
| Users                                       |                                                                          |           |
| H WAN Traffic                               |                                                                          |           |
|                                             | 📄 🔮 Internet                                                             |           |
| 🦺 start 🚽 🚺 🖬 🗮 🥭 🔴 a                       | 🥹 🕒 📿 🛛 🥮 > Fw: LDAP lookup ta 🥥 🖬 Internet Explorer 🔹 🖉 🖓 🖓 🖓 🖓 🖓 🖓 🖓 🖓 | 4:41 PM   |
| j 🖉 🔛 🚾 👔                                   | 😜 🗾 🛛 🕅 🛛 Microsoft Word 🕞                                               | 3/23/2006 |

| 🕘 Novell iManager - Microsoft Inte                                                                                                    | rnet Explorer                                                                              | _ 0 🗙                                                                                                    |
|----------------------------------------------------------------------------------------------------|--------------------------------------------------------------------------------------------|----------------------------------------------------------------------------------------------------|
| File Edit View Favorites Tools H                                                                                                    | lp                                                                                         |                                                                                                    |
| 🚱 Back 🔹 🐑 🔺 🛃 🏠                                                                                                    | 🔎 Search 🤺 Favorites 🜒 Media 🚱 🍙 - 🌺 🚍 🔜 😏                                                 |                                                                                                    |
| Address Address //9.184.112.111/nps/serv                                                                                                    | let/webacc                                                                                 | 🛩 芛 Go                                                                                                    |
| Novell <sub>®</sub> iManager                                                                                                    |                                                                                            |                                                                                                    |
| ADMIN<br>Unrestricted Access                                                                                                    |                                                                                            | Ν                                                                                                    |
| Roles and Tasks                                                                                                    | Modify Group: 🚳 Test Group 1.WPC Test Data                                                 | 8                                                                                                    |
| All Categories                                                                                                    | Capacel Security Duramic Members                                                           |                                                                                                    |
| eDirectory Administration                                                                                                    | Members                                                                                    |                                                                                                    |
| eDirectory Maintenance                                                                                                    |                                                                                            |                                                                                                    |
| <ul> <li>Groups         Create Group         Delete Group         Modify Group         Modify Members of Group         View My Groups         Help Desk         LDAP         NMAS         Novell Certificate Access         Novell Certificate Server         Partition and Replicas         Rights         Schema     </li> </ul> | Members:<br>Test User 1.WPC Test Data                                                      |                                                                                                    |
| ± SNMP                                                                                                    | Count: 0                                                                                   | ~                                                                                                    |
| ± Users                                                                                                    | OK Cancel Apply                                                                            |                                                                                                    |
| H WAN Traffic                                                                                                    |                                                                                            |                                                                                                    |
| <b>é</b> l                                                                                                    |                                                                                            | Internet                                                                                                    |
| <mark>- ≹; start</mark> ) 🚦 🔤 💭 💭<br>& Ø 👭 <u>V</u> 2 ⊆                                                                                                    | <ul> <li>W DAP lookup ta</li> <li>Internet Explorer</li> <li>W 2 Microsoft Word</li> </ul> | Image: Second system         4:42 PM           Image: Second system         Thursday           Image: Second system         3/23/2006 |

# 5. Configuration Notes

### 5.1 Password Encryption Support

SHA-1 and Crypt Password encryptions are tested by importing the LDIF which has user objects with SHA/Crypt encrypted password through iManager web console.

- Go to eDirectory Maintenance -> Import Convert Export Wizard.
- Select Import data from file on disk and click next.
- Browse the file from disk to be imported and click next.
- Give the destination IP address and the login details. In the advanced settings select Allow forward references.

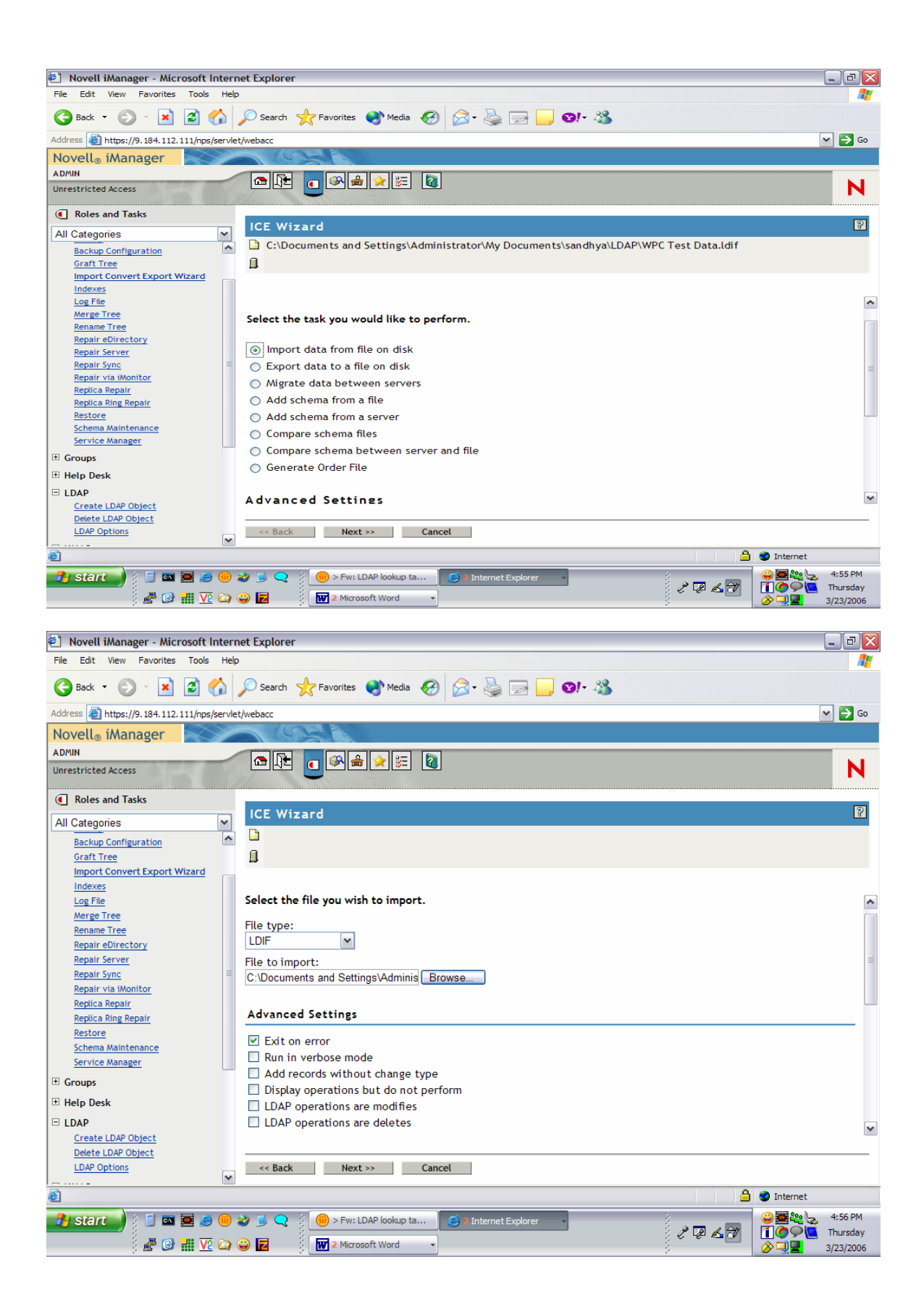

| 🕙 Novell iManager - Microsoft I     | Interi  | net Explorer                                                                         | _ D 🗙     |
|-------------------------------------|---------|--------------------------------------------------------------------------------------|-----------|
| File Edit View Favorites Tools      | Help    |                                                                                      |           |
| 🕒 Back 🔹 🐑 - 💌 🙋 🤇                  | 6       | 🔎 Search 🤺 Favorites 🜒 Media 🕢 🎓 چ 🧫 🔜 🚱 😵                                           |           |
| Address 🙆 https://9.184.112.111/nps | /servle | t/webacc                                                                             | 🕶 🔁 Go    |
| Novell® iManager                    | X       |                                                                                      |           |
| ADMIN                               |         |                                                                                      | _         |
| Unrestricted Access                 |         |                                                                                      | N         |
| Roles and Tasks                     |         |                                                                                      |           |
| All Categories                      | ~       | ICE Wizard                                                                           | 8         |
| Backup Configuration                | ~       | C:\Documents and Settings\Administrator\My Documents\sandhya\LDAP\WPC Test Data.ldif |           |
| Graft Tree                          |         | <u>A</u>                                                                             |           |
| Import Convert Export Wizard        |         |                                                                                      |           |
| Indexes                             |         |                                                                                      |           |
| Log File                            |         | Salast the impact destination                                                        | ^         |
| Merge Tree                          |         | Select the import destination.                                                       |           |
| Renaine Tree<br>Repair eDirectory   |         | Server DNS name/IP address:                                                          |           |
| Repair Server                       |         | 9.184.112.111                                                                        |           |
| Repair Sync                         | =       | Durte Data                                                                           | =         |
| Repair via iMonitor                 |         | Port: 389                                                                            |           |
| Replica Repair                      |         | DEP file: Browse                                                                     |           |
| Replica Ring Repair                 |         | (Needed if a secure port is used.)                                                   |           |
| Restore                             |         |                                                                                      |           |
| Service Manager                     |         | Anonymous login                                                                      |           |
| Groups                              |         | Authenticated login                                                                  |           |
| Help Desk                           |         | cn=admin o=company                                                                   |           |
|                                     |         | User DN: User Sentenino-encovell)                                                    |           |
| Create   DAP Object                 |         |                                                                                      | ~         |
| Delete LDAP Object                  |         |                                                                                      |           |
| LDAP Options                        |         | << Back Next >> Cancel                                                               |           |
|                                     | ~       |                                                                                      |           |
| <b>é</b>                            |         | 🔒 🧶 Internet                                                                         |           |
| 🤧 start 🌒 🗄 📓 📼 🗮 🥔                 |         | 😜 🐻 📿 🕴 🛑 > Fw: LDAP lookup ta 🧉 🛛 Internet Explorer 🕞 👘 👔                           | 4:56 PM   |
|                                     | -       |                                                                                      | Thursday  |
| ) 🔗 🕑 🗰 <u>Va</u>                   | <i></i> | 🐷 🔟 2 Microsoft Word 👻 👘 🖉 📜 🔤                                                       | 3/23/2006 |

- 6. SSL Setup
- 6.1 Steps to extract self signed certificate for client:
  - 1. Go to eDirectory Administrator -> Modify Object.
    - i. Object name is selected from the Object Selector window. Click Object Selector.
    - ii. Select the <Tree>CA object, for example: WPCLDAP\_TREE4 CA object.

| <ul> <li>Object Selector (Browser) - Micro</li> </ul> | soft Internet Explorer                                                                       | _ @ 🔀       |
|-------------------------------------------------------|----------------------------------------------------------------------------------------------|-------------|
| Browse Search                                         |                                                                                              |             |
| Look in:                                              | Contents: (click object to select)                                                           |             |
| Security                                              | 1. ··· (up one level)                                                                        |             |
| (Example: novell)                                     |                                                                                              |             |
| Look for objects named:                               | KAP Select this object                                                                       |             |
| (Example: A*, Lar*, Bob)                              |                                                                                              |             |
|                                                       |                                                                                              |             |
| Look for these types:                                 |                                                                                              |             |
| [All]<br>[Rect]<br>Apply                              | < Previous Next >> 22                                                                        |             |
|                                                       |                                                                                              |             |
| <u></u>                                               | W → Pw: LDAP lookup ta     Internet Explorer       W → P       W → P       W → P       W → P | C 3/23/2005 |

| 🕘 Novell iManager - Microsoft                                                                                                    | Interr     | net Explorer                                                                                                    | _ 0 🔀                            |
|----------------------------------------------------------------------------------------------------|------------|----------------------------------------------------------------------------------------------------|----------------------------------|
| File Edit View Favorites Tools                                                                                                    | s Help     |                                                                                                    |                                  |
| 😋 Back 🝷 🕥 🕤 💌 🛃                                                                                                    |            | 🔎 Search 🤺 Favorites 🜒 Media 🤣 🍙 - 🌺 🥽 🛄 😒 - 🆓                                                                                                    |                                  |
| Address 🛃 https://9.184.112.111/np                                                                                                    | s/servle   | t/webacc                                                                                                    | 🛩 🔁 Go                           |
| Novell® iManager 🛛 🔜                                                                                                    | SP         |                                                                                                    |                                  |
| ADMIN<br>Unrestricted Access                                                                                                    |            |                                                                                                    | N                                |
| Roles and Tasks                                                                                                    |            | · · · · ·                                                                                                    |                                  |
| All Categories                                                                                                    | ~          | Modify Object                                                                                                    |                                  |
| eDirectory Administration<br>Copy Object<br>Create Object<br>Delete Object<br>Move Object<br>Rename Object<br>e oDirectory Maintenance<br>Groups<br>Help Desk<br>Dupp |            | Specify the object(s) to modify. Select a single object Selection Advanced Selection Object name: WPCLDAP_TREE4 CA. Security Object Selector OK Cancel                                                                                                    |                                  |
| NMAS     Novell Certificate Access                                                                                                    |            |                                                                                                    |                                  |
| Novell Certificate Server                                                                                                    |            |                                                                                                    |                                  |
| Partition and Replicas                                                                                                    |            |                                                                                                    |                                  |
| Rights                                                                                                    |            |                                                                                                    |                                  |
| Schema                                                                                                    |            |                                                                                                    |                                  |
| III SNMP                                                                                                    |            |                                                                                                    |                                  |
| Users                                                                                                    | ~          |                                                                                                    |                                  |
| https://9.184.112.111/nps/servlet/f                                                                                                    | rameser    | vice?NPService=fw.LaunchService&NPAction=Delegate&delegate=base%2eModifyObject&launch 🔒 😁 Internet                                                                                                    |                                  |
|                                                                                                    | 9 😶<br>2 😋 | <ul> <li>Fw: LDAP lookup ta</li> <li>Internet Explorer</li> <li>Image: A start of the start of the start of</li></ul> | 5:08 PM<br>Thursday<br>3/23/2006 |

- 2. Go to Certificates -> Self Signed certificate -> Export.
  - Do you want to export the private key with the certificate? Select an output format. File in Base64 format. i. No
  - ii.
  - Click "Save the exported certificate to a file" -> Save the file. iii.

| 🕙 Novell iManager - Microsoft Inte       | rnet Explorer                                                                                                    |                                          | _ 8 🗙                                                                                                    |
|------------------------------------------|----------------------------------------------------------------------------------------------------|------------------------------------------|----------------------------------------------------------------------------------------------------|
| File Edit View Favorites Tools H         | elp                                                                                                    |                                          | A.                                                                                                    |
| 🚱 Back 🝷 🕥 🕤 🖹 🛃 🏠                       | 🔎 Search 🤺 Favorites 🜒 Media 🤣 🎯 🍚 🧾                                                                                                    | <b>⊗!</b> - 2 <u>3</u>                   |                                                                                                    |
| Address 💰 https://9.184.112.111/nps/serv | /let/webacc                                                                                                    |                                          | 🛩 ラ Go                                                                                                    |
| Novell® iManager                         |                                                                                                    |                                          |                                                                                                    |
| ADMIN                                    |                                                                                                    |                                          |                                                                                                    |
| Unrestricted Access                      |                                                                                                    |                                          | N                                                                                                    |
| Roles and Tasks                          | Modify Object: 🙀 WPCLDAP_TREE4 CA.Security                                                                                                    |                                          | 2                                                                                                    |
| All Categories                           | Conserve Certificates CPL Configuration                                                                                                    |                                          |                                                                                                    |
| eDirectory Administration                | Public Key Certificate   Self Signed Certificate                                                                                                    |                                          |                                                                                                    |
| Copy Object                              |                                                                                                    |                                          |                                                                                                    |
| Create Object                            | Subject name:                                                                                                    | OU=Organizational CA.O=WPCI DAP_TRFF4    |                                                                                                    |
| Modify Object                            | Issuer name:                                                                                                    | OU=Organizational CA.O=WPCLDAP TREE4     |                                                                                                    |
| Move Object                              | Effective date:                                                                                                    | Wednesday, February 22, 2006 12:47:28 AM |                                                                                                    |
| Rename Object                            | Expiration date:                                                                                                    | Monday, February 22, 2016 12:47:28 AM    |                                                                                                    |
| eDirectory Maintenance                   | Certificate status:                                                                                                    | Click validate                           |                                                                                                    |
| ± Groups                                 | Details Export Validate Replace                                                                                                    | 1                                        |                                                                                                    |
| Help Desk                                | Export                                                                                                    |                                          |                                                                                                    |
| + LDAP                                   |                                                                                                    |                                          |                                                                                                    |
| NMAS                                     |                                                                                                    |                                          |                                                                                                    |
| Novell Certificate Access                |                                                                                                    |                                          |                                                                                                    |
| Novell Certificate Server                |                                                                                                    |                                          |                                                                                                    |
| Partition and Replicas                   |                                                                                                    |                                          |                                                                                                    |
| ± Rights                                 |                                                                                                    |                                          |                                                                                                    |
| ± Schema                                 |                                                                                                    |                                          |                                                                                                    |
| ± SNMP                                   |                                                                                                    |                                          |                                                                                                    |
| ± Users                                  | OK Cancel Apply                                                                                                    |                                          |                                                                                                    |
| javascript: doExport()                   |                                                                                                    | <b>≙</b> (                               | Internet                                                                                                    |
| 🤳 start 📄 📓 🔤 🥔 🗐                        | Image: Second system     Image: Second system       Image: Second system     Image: Second system       Image: Second system     Image: Second system | 2 2 4 2                                  | > ⇒ = 10 ≤ 5:15 PM ⇒ 1 (0)  → 10  → 10  → 10  → 10  → 10  → 10  → 10  → 10  → 10  → 10  → 10  → 10  → 10  → 10  → 10  → 10  → 10  → 10  → 10  → 10  → 10  → 10  → 10  → 10  → 10  → 10  → 10  → 10  → 10  → 10  → 10  → 10  → 10  → 10  → 10  → 10  → 10  → 10  → 10  → 10  → 10  → 10  → 10  → 10  → 10  → 10  → 10  → 10  → 10  → 10  → 10  → 10  → 10  → 10  → 10  → 10  → 10  → 10  → 10  → 10  → 10  → 10  → 10  → 10  → 10  → 10  → 10  → 10  → 10  → 10  → 10  → 10  → 10  → 10  → 10  → 10  → 10  → 10  → 10  → 10  → 10  → 10  → 10  → 10  → 10  → 10  → 10  → 10  → 10  → 10  → 10  → 10  → 10  → 10  → 10  → 10  → 10  → 10  → 10  → 10  → 10  → 10  → 10  → 10  → 10  → 10  → 10  → 10  → 10  → 10  → 10  → 10  → 10  → 10  → 10  → 10  → 10  → 10  → 10  → 10  → 10  → 10  → 10  → 10  → 10  → 10  → 10  → 10  → 10  → 10  → 10  → 10  → 10  → 10  → 10  → 10  → 10  → 10  → 10  → 10  → 10  → 10  → 10  → 10  → 10  → 10  → 10  → 10  → 10  → 10  → 10  → 10  → 10  → 10  < |

3. Go to Novell Directory Server -> Create Trusted Root Container -> Give a Trusted Root Container name and Context.

| Novell iManager - Microsoft In                                                                                                    | Internet Explorer                                                                                                    |                     |
|----------------------------------------------------------------------------------------------------|----------------------------------------------------------------------------------------------------|---------------------|
| File Edit View Favorites Tools                                                                                                    | Help                                                                                                    | <b></b>             |
| 🔇 Back 🔹 🜍 - 💌 😰 🦿                                                                                                    | 🏠 🔎 Search 🤺 Favorites 🜒 Media 🤣 🍰 - 🌺 🔜 🛄 😏 - 🎎                                                                                                    |                     |
| Address 🚳 https://9.184.112.111/nps/s                                                                                                    | s/servlet/webacc                                                                                                    | 🛩 🛃 Go              |
| Novell® iManager                                                                                                    |                                                                                                    | N                   |
| Roles and Tasks                                                                                                    | R country Transferd Based Controller                                                                                                    |                     |
| All Categories                                                                                                    | Create Trusted Root Container                                                                                                    |                     |
| eDirectory Administration     eDirectory Maintenance     Groups     Help Desk     DAP     NMAS     Novell Certificate Access     Novell Certificate Access     Novell Certificate Access     Create CRL Object     Create Safe Service Object     Create Safe Service Object     Create Safe Service Object     Create Safe Service Object     Create Safe Service Object     Create Trusted Root Container     Create User Certificate | Specify the object name to be created. Trusted Root Container WVPC Test Data Root Container Context: WPC Test Data OK Cancel                                                                                                    |                     |
| Partition and Replicas                                                                                                    |                                                                                                    |                     |
| I Rights                                                                                                    |                                                                                                    |                     |
| 🗉 Schema                                                                                                    |                                                                                                    |                     |
|                                                                                                    |                                                                                                    |                     |
| e                                                                                                    | A Sector A Sector A S |                     |
| 🤳 start 🚽 📃 🔤 🥔                                                                                                    | ● ● ≫         > Fw: LDAP lookup ta         ● 2 Internet Explorer         ●         ●         ●         ●         ●         ●         ●         ●         ●         ●         ●         ●         ●         ●         ●         ●         ●         ●         ●         ●         ●         ●         ●         ●         ●         ●         ●         ●         ●         ●         ●         ●         ●         ●         ●         ●         ●         ●         ●         ●         ●         ●         ●         ●         ●         ●         ●         ●         ●         ●         ●         ●         ●         ●         ●         ●         ●         ●         ●         ●         ●         ●         ●         ●         ●         ●         ●         ●         ●         ●         ●         ●         ●         ●         ●         ●         ●         ●         ●         ●         ●         ●         ●         ●         ●         ●         ●         ●         ●         ●         ●         ●         ●         ●         ●         ●         ●         ●         ●         ●         ●                                                                                                    | 6:10 PM<br>Thursday |

4. Create a Trusted Root with the above container and certificate file created in step2.

| Novell iManager - Microsoft Intern      File Edit View Eavorites Tools Help | et Explorer                                                                                                    |                                  |
|-----------------------------------------------------------------------------|----------------------------------------------------------------------------------------------------|----------------------------------|
| 🔇 Back - 🕥 - 💌 😰 🏠                                                          | 🔎 Search 🤺 Favorites 🜒 Media 🤣 🎯 - چ 🚍 🛄 🞯! - 🆓                                                                                                    | ~                                |
| Address Address https://9.184.112.111/nps/servle                            | t/webacc                                                                                                    | 🕶 🔁 Go                           |
| Novell® iManager                                                            |                                                                                                    |                                  |
| ADMIN<br>Unrestricted Access                                                |                                                                                                    | N                                |
| Roles and Tasks                                                             | Create Trusted Poet Cartificate                                                                                                    | হি                               |
| All Categories                                                              |                                                                                                    |                                  |
|                                                                             | To create a Trusted Root Certificate, enter a name, specify the container where the<br>Trusted Root will be created, and specify the file containing the Trusted Root<br>Certificate data.<br>Name:<br>WPC Test Data Root<br>Container:<br>WPC Test Data Root Container.WPC Test Dat P To<br>Certificate file:<br>C:\Documents and Settings\Administrator\My Documents<br>Browse<br>OK Cancet |                                  |
| Partition and Replicas                                                      |                                                                                                    |                                  |
| 1 Rights                                                                    |                                                                                                    |                                  |
| 🖲 Schema                                                                    |                                                                                                    |                                  |
| javascript: okBtnPressed()                                                  | 🔒 🧶 Interne                                                                                                    | t                                |
| 🤧 start 📄 📰 🔤 🔊 🕮                                                           | 2       0       > Fw: LDAP lookup ta       2       Internet Explorer          2       2       Microsoft Word                                                                                                    | 6:22 PM<br>Thursday<br>3/23/2006 |

- 5. Go to eDirectory Administration -> Modify Object -> Modify the Trusted Root object (which will be under Trusted root container).
  - Export the certificate in Base 64 format and save the certificate.

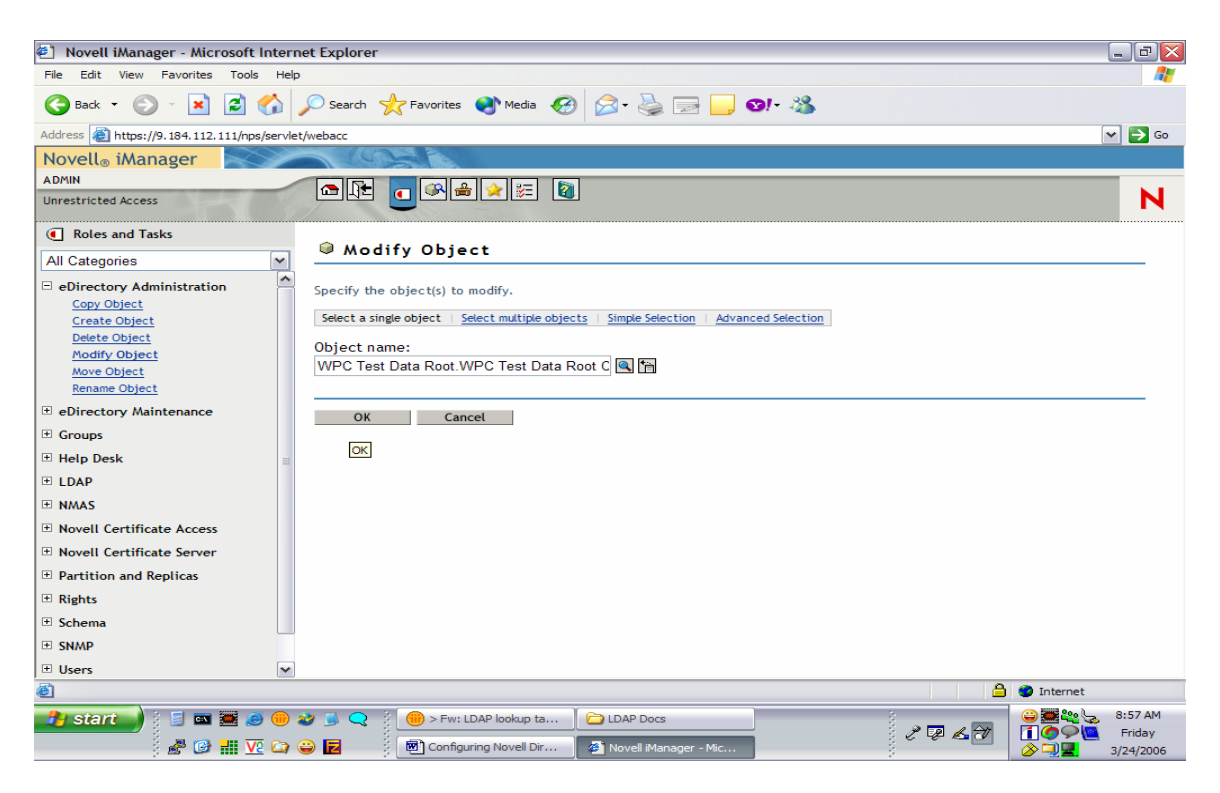

6. You have now created a file that holds your own root certificate. This must be imported to all communication partners that will connect to the server through SSL.

#### 6.2 SSL Setup – Client Side (WPC end)

- 1. Get the .b64 file generated in the above steps in to the WPC environment.
- 2. Use the keytool command to import this in to the JVM. keytool -import -trustcacerts -keystore cacerts -storepass changeit noprompt -alias mycert -file <cert\_file\_generated>
- 3. Change the location of the cacerts file in the keystore variable in the login script. If the file that was generated in the step2 was in /home/sgopan/cert/cacerts, make the value for the keyStore variable to this location.

Note: Set the bindType variable to ssl and sslBindType to either simple or DIGEST-MD5.

# 7. Changes required in the Login Script for Novell (DIGEST-MD5)

The login script has appropriate sections that describe the steps to be followed to enable SASL Bind for Novell.

Novell expects the principal to be prefixed with dn:, followed by the entryDn unlike Tivoli where the just the naming attributes value would be sufficient for the SASL Bind.

# Configuration requirement for SUNONE Directory Server

# 8. Creating a Directory Tree

Follow the instructions given in the link <u>http://docs.sun.com/source/816-6698-10/suffixes.html</u> to create a directory tree structure.

### 8.1 For Simple Bind

1. In the login script the parentDN for the users and for the groups should be set atleast to the top level DN e.g "o=IBM".

#### 8.2 For SASL Bind

- 1. The changes done in the login script for SASL Bind are similar to the changes done for Novell eDirecotry. The Context.SECURITY\_PRINCIPAL should have the full entry DN with prefix as "dn:".
- 2. In the login script the parent DN value should have atleast the top level dn. For e.g. "o=IBM".
- 3. The fully qualified host name of the server should be entered in the etc/hosts file of the client machine. The provider url should be the fully qualified host name of the server. Using IP address for provider url will throw protocol error.

Following are the changes required to be done in the login script for SUN ONE Directory Server :

The login script has appropriate sections that describe the steps to be followed to enable SASL Bind for Sun-One.

Sun-One like Novell expects the principal to be prefixed with dn: , followed by the entryDn unlike Tivoli where the just the naming attributes value would be sufficient for the SASL Bind.

#### 8.3 For SSL

Refer the following url : <u>http://docs.sun.com/source/816-6704-10/ssl.html</u>.

Follow the steps given below for server side setup :

- 1. Request for a certificate for the certifying authority. E.g <u>https://www.verisign.com/products-services/security-services/ssl/index.html</u>.
- 2. To request for a certificate you need to generate a CSR(Cerficate Signing Request).
- Go to Tasks -> Manage Certificates -> Server Certs (Tab) Enter the details required for generating the certificate like the hostname of the server, company name, organization name, city, country etc.

| Certificate Re       | juest Wizard         |                   |
|----------------------|----------------------|-------------------|
| Requestor Infor      | nation               | 2 of 4            |
| Server name:         | 2fdibm412.in.ibm.com |                   |
| Organization:        | IBM                  |                   |
| Organizational unit: | WPC-GDS              |                   |
| City/locality:       | Bangalore            |                   |
| State/province:      | Karanataka           |                   |
| Country/region:      | N India              |                   |
|                      |                      |                   |
|                      |                      | Show DN           |
|                      | < Back Next > Car    | ncel <u>H</u> elp |

- 4. After going through these steps a CSR will be generated. This CSR can be used to request a certificate from Verisign.
- 5. A mail will be sent to you with a certificate of 15 day validity period. The certificate would be as below. It includes the header and the footer.

<sup>----</sup>BEGIN CERTIFICATE----

MIIEOjCCA6OgAwIBAgIQN77E+RcOX6hx5pJXsfNQIjANBgkqhkiG9w0BAQUFADCB jDELMAkGA1UEBhMCVVMxFzAVBgNVBAoTDlZlcmlTaWduLCBJbmMuMTAwLgYDVQQL EydGb3IgVGVzdCBQdXJwb3NlcyBPbmx5LiAgTm8gYXNzdXJhbmNlcy4xMjAwBgNV BAMTKVZlcmlTaWduIFRyaWFsIFNlY3VyZSBTZXJ2ZXIgVGVzdCBSb290IENBMB4X DTA1MTIyNzAwMDAwMFoXDTA2MDExMDIzNTk1OVowgbAxCzAJBgNVBAYTAklOMRIw EAYDVQQIEwlLYXJuYXRha2ExEjAQBgNVBAcUCUJhbmdhbG9yZTEMMAoGA1UEChQD SUJNMRAwDgYDVQQLFAdXUEMtR0RTMTowOAYDVQQLFDFUZXJtcyBvZiBlc2UgYXQg d3d3LnZlcmlzaWduLmNvbS9jcHMvdGVzdGNhIChjKTA1MR0wGwYDVQQDFBQyZmRp Ym00MTIuaW4uaWJtLmNvbTCBnzANBgkqhkiG9w0BAQEFAAOBjQAwgYkCgYEAs1YP QtIIQu44aU55YmAkbld96SUIolK3wYfmQ1gW21c2Lihc8IfqGOH7r9HMjpq78TOZ 2c/FB3awI1U8uBl239wMTbneiKbP2jWnO/YCAk0z53Bt2UZHdCxaGMyjNnoxVD9C

HxRZJ34d9EqolFcuyNLFvLTfgvc/fYAMwrlXM78CAwEAAaOCAXUwggFxMAkGA1Ud EwQCMAAwCwYDVR0PBAQDAgWgMEcGA1UdHwRAMD4wPKA6oDiGNmh0dHA6Ly9TVlJT ZWN1cmUtY3JsLnZ1cmlzaWduLmNvbS9TVlJUcmlhbFJvb3QyMDA1LmNybDBKBgNV HSAEQzBBMD8GCmCGSAGG+EUBBxUwMTAvBggrBgEFBQcCARYjaHR0cHM6Ly93d3cu dmVyaXNpZ24uY29tL2Nwcy90ZXN0Y2EwHQYDVR01BBYwFAYIKwYBBQUHAwEGCCsG AQUFBwMCMDQGCCsGAQUFBwEBBCgwJjAkBggrBgEFBQcwAYYYaHR0cDovL29jc3Au dmVyaXNpZ24uY29tMG0GCCsGAQUFBwEMBGEwX6FdoFswWTBXMFUWCWltYWdlL2dp ZjAhMB8wBwYFKw4DAhoEFI/10xqGrI2Oa8PPgGrUSBgsexkuMCUWI2h0dHA6Ly9s b2dvLnZ1cmlzaWduLmNvbS92c2xvZ28uZ21mMA0GCSqGSIb3DQEBBQUAA4GBAJkH 7bLGW4CDUyc1bG0dIg/c15Ab/5fd+MhVss1RsGZEevevjkbqbhwktKtGTQGR4ti1 sffCc0Xh6ksRB0Td0bf7jch0z3tTe92EHY++YcgPXYOVdKNi4MPKZ+bRMJr7r5Ry mINY3LXU2JLGasf3ZInInu44y9jqbTEXC7oqG07M \_----END CERTIFICATE-----

6. Install this certificate in your server. To do this you need to go to Tasks -> Manage Certificates -> Server Certs (Tab) -> Install (button).

| Wanage Certificates: slapd-2fdibm412                 |                          |                       |                         |  |  |  |
|------------------------------------------------------|--------------------------|-----------------------|-------------------------|--|--|--|
| Security Device: internal (software) Change Password |                          |                       |                         |  |  |  |
| Server Certs CA Certs Revoked Certs                  |                          |                       |                         |  |  |  |
| Server certificate are us                            | ed for server authentica | tion to clients.      |                         |  |  |  |
| Certificate Name                                     | Issued To                | Issued By             | Expiration Date         |  |  |  |
| server-cert                                          | 2fdibm412.in.ibm.com     | VeriSign Trial Secure | . Wed Jan 11 05:29:59   |  |  |  |
|                                                      |                          |                       |                         |  |  |  |
|                                                      |                          |                       |                         |  |  |  |
|                                                      |                          |                       |                         |  |  |  |
|                                                      |                          |                       |                         |  |  |  |
|                                                      |                          |                       |                         |  |  |  |
|                                                      |                          |                       |                         |  |  |  |
|                                                      |                          |                       |                         |  |  |  |
|                                                      |                          |                       |                         |  |  |  |
|                                                      |                          |                       |                         |  |  |  |
|                                                      |                          |                       |                         |  |  |  |
|                                                      |                          |                       |                         |  |  |  |
|                                                      |                          |                       |                         |  |  |  |
|                                                      |                          |                       |                         |  |  |  |
|                                                      |                          |                       |                         |  |  |  |
|                                                      |                          |                       |                         |  |  |  |
| Detail                                               | Request Ren              | ew                    | Delete                  |  |  |  |
|                                                      |                          |                       | stall a new certificate |  |  |  |
|                                                      |                          |                       | Close <u>H</u> elp      |  |  |  |

 After installing the certificate you need to enable SSL in the server. To do this go to Configuration (Tab) -> Encryption (Tab).

| 2fdibm412.in.ibm.com - iPlan                                                                                                    | net Directory Server - 2fdibm412                                                                                                    | _ 7 × |
|----------------------------------------------------------------------------------------------------|----------------------------------------------------------------------------------------------------|-------|
| Console Edit View Object Help                                                                                                    |                                                                                                    |       |
| iPlanet Directory Server                                                                                                    |                                                                                                    |       |
| Tasks Configuration Direc                                                                                                    | tory Status                                                                                                    |       |
| Base     Computer Sec       Instantial Longon     Data       Instantial Longon     Data       Instantial Logs     Instantial Logs       Instantial Logs     Instantial Logs | Setting: Performance Encryption SIMP Manager  Finable SSL for this server  Certificate: generic-ent Copher: Settings  Certificate: generic-ent Copher: Settings  Cert Authentication  C Do not allow clert authentication  C Require clert authentication  Use SSL in Planet Console |       |
|                                                                                                    | <u>Save</u> Reed                                                                                                    | Help  |
|                                                                                                    |                                                                                                    |       |

The "Enable SSL" checkbox should be checked. Check the "Use this cipher family" checkbox and select the cerficate which you have installed. Under "Client Authentication" section, select "Do not allow client authentication".

Follow are the steps below for client side setup :

- 1. Save the certificate which you had obtained from verisign in a file. Save it in a folder where you want to generate your keystore.
- 2. Use certutil for creating a certificate database.

certutil -N -d *certdir* (Where certdir is the directory where certificate db is to be generated. For eg the current directory).

This will gererate cert7.db and key3.db in the directory specified with -d option.

3. Import the certificate which you have saved as part of step 2 in the certificate database using the following command.

certutil -A -n nameoftheserver -t trustargs -i cerfile -d certdir

Eg certutil -A -n "2fdibm412.in.ibm.com" -t "C,C,C" -i iplanetcert.cert -d.

4. To check if the certificate has been imported properly. Use the following command.

certutil -L -n "2fdibm412.in.ibm.com" -d.

5. Get the binary format for the certificate using the following command.

certutil -L -n "2fdibm412.in.ibm.com" -d . -r > checkcert

This will generate the file checkcert which is the binary format of the certificate.

6. Using keytool import the certificate in keystore.

keytool -import -trustcacerts -keystore cacerts -storepass changeit -noprompt - alias ipcert -file checkcert

# **Configuring Microsoft Active Directory Server**

### 9. Configure LDAP schema for users and roles

#### 9.1 Create a new Domain

A new domain is created by creating the first domain controller. To do this, install Active Directory on a member server running Windows Server 2003 by using the Active Directory Installation Wizard. The wizard uses the information that you provide to create the domain controller and create the domain within the existing domain structure of your organization. Depending on the existing domain structure, the new domain could be the first domain in a new forest, the first domain in a new domain tree, or a child domain of an existing domain tree.

A domain controller provides the Active Directory Server's directory services to network users and computers, stores directory data, and manages user and domain interactions, including user logon processes, authentication, and directory searches.

#### 9.2 Create a new Organization

1. Create a new Organization from Microsoft Management Console (MMC) by selecting the domain and right clicking and choosing new OrganisationalUnit.

2. Fill in the name of the organization.

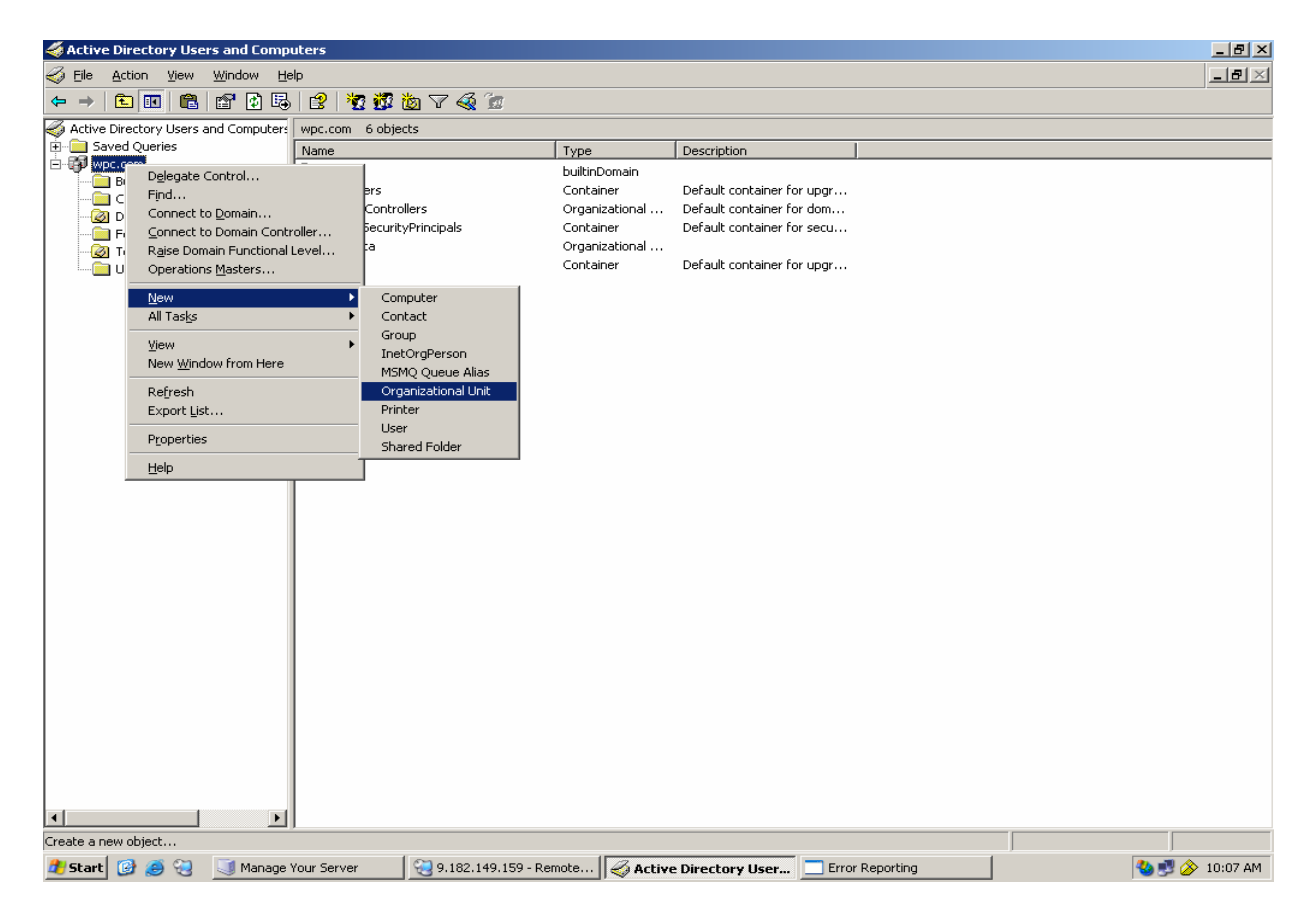

#### 9.3 Create a new user

1. Create a new User from MMC by selecting the OrganizationalUnit created above and right clicking and choosing new InetOrgPerson

2. Complete the process by filling in the details.

| line computers and Computers                        |                        |                       |  |                |
|-----------------------------------------------------|------------------------|-----------------------|--|----------------|
|                                                     |                        |                       |  | _8×            |
|                                                     |                        |                       |  |                |
| Active Directory Users and Computer: Test Data 4 ob | iects                  |                       |  |                |
| Saved Queries     Name                              | Туре                   | Description           |  |                |
| E 🗊 wpc.com                                         | User                   |                       |  |                |
| Builtin 🕵 test user2                                | User                   |                       |  |                |
| Computers Stestgroup1                               | Security               | Group                 |  |                |
| EpreignSecurityPrincipals                           | InetOrg                | Person                |  |                |
| Tech Data                                           |                        |                       |  |                |
| Delegate Control                                    |                        |                       |  |                |
| Mo <u>v</u> e                                       |                        |                       |  |                |
| Find                                                |                        |                       |  |                |
| New Computer                                        |                        |                       |  |                |
| All Tasks Contact                                   |                        |                       |  |                |
| Group                                               |                        |                       |  |                |
| View InetOrgPet                                     | son                    |                       |  |                |
| New Window from Here MSMO Que                       | ue Alias               |                       |  |                |
| Cut Organizatio                                     | onal Unit              |                       |  |                |
| Delete Printer                                      |                        |                       |  |                |
| Rename User                                         |                        |                       |  |                |
| Refresh Shared Fol                                  | der                    |                       |  |                |
| Export List                                         |                        |                       |  |                |
| Properties                                          |                        |                       |  |                |
|                                                     |                        |                       |  |                |
| Help                                                |                        |                       |  |                |
|                                                     |                        |                       |  |                |
|                                                     |                        |                       |  |                |
|                                                     |                        |                       |  |                |
|                                                     |                        |                       |  |                |
|                                                     |                        |                       |  |                |
|                                                     |                        |                       |  |                |
|                                                     |                        |                       |  |                |
|                                                     |                        |                       |  |                |
|                                                     |                        |                       |  |                |
|                                                     |                        |                       |  |                |
|                                                     |                        |                       |  |                |
|                                                     |                        |                       |  |                |
|                                                     |                        |                       |  |                |
| Create a new object                                 |                        |                       |  |                |
| 🎢 Start 🔞 进 😪 📑 Manage Your Server                  | 3.182.149.159 - Remote | Active Directory User |  | 🍓 🛃 🄗 10:09 AM |

| Active Directory Users and Comp                                                                         | uters                |                         |                        |     |                |
|----------------------------------------------------------------------------------------------------|----------------------|-------------------------|------------------------|-----|----------------|
| Eile Action View Window He                                                                              |                      |                         |                        |     |                |
|                                                                                                    |                      | ( 🖄 Y 🍕 🗹               |                        |     |                |
| Active Directory Users and Computers                                                                    | Test Data 4 objects  |                         |                        |     |                |
| □-∰ wpc.com                                                                                             | Name                 | Туре                    | Description            |     |                |
| Builtin     Computers     Gong Domain Controllers     ForeignSecurityPrincipals     Gong Data     Users | New Object - InetOrg | erson wpc.com/Test Data |                        |     |                |
|                                                                                                    | <u>F</u> irst name:  | Test                    | Initials:              |     |                |
|                                                                                                    | Last name:           | User1                   |                        |     |                |
|                                                                                                    | Full name:           | Test User1              |                        |     |                |
|                                                                                                    |                      | ,                       |                        |     |                |
|                                                                                                    | User logon name:     | @₩₽9.997                | <b>_</b>               |     |                |
|                                                                                                    |                      | Tempercom               |                        |     |                |
|                                                                                                    | User logon name (pr  | E-Windows 2000):        |                        |     |                |
|                                                                                                    | Imrei                | Less Oser               |                        |     |                |
|                                                                                                    |                      |                         |                        |     |                |
|                                                                                                    |                      | < <u>B</u> ack          | <u>N</u> ext > Cano    | cel |                |
|                                                                                                    |                      |                         |                        |     |                |
|                                                                                                    |                      |                         |                        |     |                |
|                                                                                                    |                      |                         |                        |     |                |
|                                                                                                    |                      |                         |                        |     |                |
|                                                                                                    |                      |                         |                        |     |                |
|                                                                                                    |                      |                         |                        |     |                |
|                                                                                                    |                      |                         |                        |     |                |
|                                                                                                    |                      |                         |                        |     |                |
|                                                                                                    |                      |                         |                        |     |                |
|                                                                                                    |                      |                         |                        |     |                |
|                                                                                                    | 1 cm                 | (                       | -                      |     |                |
| 💋 Start 🔯 🥭 🍓 🔄 Manage 1                                                                                | Your Server 🛛 😔 9    | .182.149.159 - Remote   | 🖇 Active Directory Use | f   | 🌯 🛃 🏈 10:12 AM |

#### 9.4 Create a new group

- 1. Create a new Group from MMC by selecting the OrganizationalUnit created and right clicking and choosing new Group
- 2. Complete the process by filling in the details.

| Active Directory Users and Co                                                                                                    | nputers                                                                                                    |                       |                                                                                                    |
|----------------------------------------------------------------------------------------------------|----------------------------------------------------------------------------------------------------|-----------------------|----------------------------------------------------------------------------------------------------|
| Eile Action View Window                                                                                                    | Help                                                                                                    |                       | _8×                                                                                                    |
| • 🔿 🗈 🖬 👗 🛍 🗙                                                                                                    | 7 🗗 🖧   🕄   🐮 🖉 🖄 🖓 🍕 📁                                                                                                    |                       |                                                                                                    |
| Active Directory Users and Compu                                                                                                    | rs Test Data 4 objects                                                                                                    |                       |                                                                                                    |
| - Saved Queries                                                                                                    | Name Type                                                                                                    | Description           |                                                                                                    |
| - 📋 Builtin                                                                                                    | S test user User User User                                                                                                    |                       |                                                                                                    |
| Computers     Domain Controllers                                                                                                    | Security Gro                                                                                                    | ир                    |                                                                                                    |
| ForeignSecurityPrincipals                                                                                                    | g user1 InetOrgPers                                                                                                    | on                    |                                                                                                    |
| Delegate Contro                                                                                                    |                                                                                                    |                       |                                                                                                    |
| Move                                                                                                    |                                                                                                    |                       |                                                                                                    |
| - index                                                                                                    |                                                                                                    |                       |                                                                                                    |
| All Tasks                                                                                                    | Contact                                                                                                    |                       |                                                                                                    |
| View                                                                                                    | Group                                                                                                    |                       |                                                                                                    |
| New Window fro                                                                                                    | Here MSMO Queue Alias                                                                                                    |                       |                                                                                                    |
| Cu <u>t</u>                                                                                                    | Organizational Unit                                                                                                    |                       |                                                                                                    |
| <u>D</u> elete                                                                                                    | Printer                                                                                                    |                       |                                                                                                    |
| Rena <u>m</u> e<br>Refresh                                                                                                    | User<br>Shared Folder                                                                                                    |                       |                                                                                                    |
| Export List                                                                                                    |                                                                                                    |                       |                                                                                                    |
| Properties                                                                                                    |                                                                                                    |                       |                                                                                                    |
| Help                                                                                                    |                                                                                                    |                       |                                                                                                    |
| -2-4                                                                                                    |                                                                                                    |                       |                                                                                                    |
|                                                                                                    |                                                                                                    |                       |                                                                                                    |
|                                                                                                    |                                                                                                    |                       |                                                                                                    |
|                                                                                                    |                                                                                                    |                       |                                                                                                    |
|                                                                                                    |                                                                                                    |                       |                                                                                                    |
|                                                                                                    |                                                                                                    |                       |                                                                                                    |
|                                                                                                    |                                                                                                    |                       |                                                                                                    |
|                                                                                                    |                                                                                                    |                       |                                                                                                    |
|                                                                                                    |                                                                                                    |                       |                                                                                                    |
|                                                                                                    |                                                                                                    |                       |                                                                                                    |
|                                                                                                    |                                                                                                    |                       |                                                                                                    |
|                                                                                                    | u                                                                                                    |                       |                                                                                                    |
| ate a new object                                                                                                    | <u>a</u> ]                                                                                                    |                       |                                                                                                    |
| ate a new object<br>Start 🕜 🥭 સ 💽 Man                                                                                                    | e Your Server                                                                                                    | Active Directory User | <br>  10:09 AM                                                                                                    |
| ate a new object<br>Start 🕝 🏈 🖓 🔟 Man                                                                                                    | ge Your Server 39.182.149.159 - Remote                                                                                                    | Active Directory User | 🗞 🔊 🖉 🔊 10:09 AM                                                                                                    |
| ate a new object<br>Start 🕝 🔗 🕄 🧾 Man<br>Active Directory Users and F                                                                                                    | pe Your Server 9.182.149.159 - Remote 🧭                                                                                                    | Active Directory User | الم 10:09 AM                                                                                                    |
| ate a new object<br>Start @ @ ?                                                                                                    | pe Your Server 😥 9.182.149.159 - Remote 🧭<br>noutcers<br>Help<br>To TEAL 169 140 140 75 460 77                                                                                                    | Active Directory User | اھ 10:09 AM<br>اھ ا                                                                                                    |
| te a new object<br>Start @ @ @ @                                                                                                    | pe Your Server 😥 9.182.149.159 - Remote 🧭<br>mputers<br>Help<br>T D G C2 20 20 7 40 20<br>er Test Data 4 objects                                                                                                    | Active Directory User | () () () () () () () () () () () () () (                                                                                                    |
| te a new object<br>Start @ @ @ @                                                                                                    | pe Your Server 20,182.149.159 - Remote 20<br>mputers<br>Help<br>Total 1 CP 20 20 20 20 20 20<br>Total 2 CP 20<br>Total 2 CP 20<br>Type<br>Type                                                                                                    | Active Directory User | () () () () () () () () () () () () () (                                                                                                    |
| te a new object<br><b>Start</b> () () () () () () () () () () () () ()                                                                                                    | pe Your Server 국 9,182,149,159 - Remote<br>mputers<br>Help<br>CT 문 문 전 한 전 종 전<br>err Test Data 4 objects<br>Name Type<br>New Object - Group                                                                                                    | Active Directory User | () () () () () () () () () () () () () (                                                                                                    |
| te a new object<br>Start @ @ @ @                                                                                                    | pe Your Server 9,182.149.159 - Remote<br>mputers<br>Help<br>Test Data 4 objects<br>Name Type<br>Name Type                                                                                                    | Active Directory User | ()<br>()<br>()<br>()<br>()<br>()<br>()<br>()<br>()<br>()<br>()<br>()<br>()<br>(                                                                                                    |
| te a new object<br>start @ @ @ @                                                                                                    | e Your Server 9,182,149,159 - Remote<br>hputcers<br>Help<br>T Es Data 4 objects<br>Name<br>Name<br>Type<br>Name<br>Create in: wpc.com/Test Data                                                                                                    | Active Directory User | <b>ຈິງ</b> 🖗 🔊 10:09 AM<br>[ສ]<br>[ສ]                                                                                                    |
| te a new object<br>Start ② ③ ③ ③ ③ Man<br>Active Directory Users and C<br>Ele Action View Window<br>→ C I III Window<br>→ C IIII Window<br>→ Window<br>→ Swed Queries<br>→ wrpc.com<br>→ Bulkin<br>← Computers<br>→ Dorain Controllers<br>← ForeignSecurityPrincipals<br>← Test Data<br>← Users                                                                                                    | e Your Server 9,182,149,159 - Remote<br>hputers<br>Help<br>Tost Data 4 objects<br>Name<br>Test Data 4 objects<br>Name<br>Type<br>Create in: wpc.com/Test Data<br>Group name:                                                                                                    | Active Directory User | ම ම ව 10:09 AM<br>                                                                                                    |
| te a new object<br>start @ @ @ @                                                                                                    | pe Your Server 2 9,182,149,159 - Remote 2<br>mputers<br>Help<br>Eff D: D: D: D: D: D: D: D: D: D: D: D: D:                                                                                                    | Active Directory User | ම ම ව 10:09 AM<br>                                                                                                    |
| te a new object<br>start @ @ @ @ @ Man<br>Active Directory Users and C<br>Ele Action View Window<br>P C Com View Window<br>Saved Queries<br>Saved Queries<br>Window<br>Builtin<br>Computers<br>Computers<br>PoreignSecurityPrincipals<br>Computers<br>Data<br>Users                                                                                                    | pe Your Server 9,182,149,159 - Remote<br>puters<br>Help<br>Test Data 4 objects<br>Name<br>Test Data 4 objects<br>Create in: wpc.com/Test Data<br>Group name:<br>TestGroup1<br>Group name (pre-Windows 2000);                                                                                                    | Active Directory User | 🗞 🔮 🏈 10:09 AM                                                                                                    |
| te a new object<br>Start 🕜 🏈 🕄  Man<br>Active Directory Users and Comp<br>Saved Queries<br>Saved Queries<br>Saved        | ge Your Server 9.182.149.159 - Remote<br>puters<br>Help<br>To Ep 12 2 2 2 2 2<br>rest Data 4 objects<br>Name<br>Type<br>Name<br>Type<br>Create in: wpc.com/Test Data<br>Group name:<br>TestGroup1<br>Group name (pre-Windows 2000):<br>TestGroup1                                                                                                    | Active Directory User | 🗞 🔮 🔗 10:09 AM                                                                                                    |
| te a new object<br>Start ② ② ③ ③ ③ Man<br>Active Directory Users and Comp<br>Saved Queries<br>Saved Queries<br>Saved     | pe Your Server 29.182.149.159 - Remote 20<br>hputers<br>Help<br>Test Data 4 objects<br>Name Type<br>Frew Object - Group<br>Create in: wpc.com/Test Data<br>Group name:<br>TestGroup1<br>Group name (pre-Windows 2000):<br>TestGroup1<br>Group scope Group Group to the first of the first of                                                                                                    | Active Directory User | کی اوری کی اوری کی اوری کی اوری کی اوری کی اوری کی اوری کی اوری کی اوری کی اوری کی اوری کی کی کی کی کی کی کی ک<br>اوری کی کی کی کی کی کی کی کی کی کی کی کی کی                                                                                                    |
| te a new object<br>Start 🚱 🏚 🖓 🔰 Man<br>Active Directory Users and C<br>Ele Action View Window<br>Active Directory Users and Comp<br>Saved Queries<br>Vanctory Users and Comp<br>Saved Queries<br>Vanctory Users and Comp<br>Saved Queries<br>Saved Queries<br>Saved              | pe Your Server 2 9.182.149.159 - Remote 2                                                                                                    | Active Directory User | <b>े जिल्लाम</b><br>विविध                                                                                                    |
| te a new object<br>Start @ @ @ @ Man<br>Active Directory Users and C<br>Ele Action View Window<br>→ C Mon<br>Active Directory Users and Comp<br>Saved Queries<br>Vape.com<br>Builtin<br>Computers<br>Domain Controllers<br>— PoreignSecurityPrincipals<br>@ Test Data<br>Users                                                                                                    | pe Your Server 2 9.182.149.159 - Remote 2<br>poutcers<br>Help<br>erf Test Data 4 objects<br>Type<br>remove Total 4 objects<br>Name<br>TestGroup1<br>Group name:<br>TestGroup1<br>Group name:<br>TestGroup1<br>Group name (pre-Windows 2000):<br>TestGroup1<br>Group name (pre-Windows 2000):<br>Group name (pre-Windows 2000):<br>Group name (pre-Windows 2000):<br>Group name (pre-Windows 2000):<br>Group name (pre-Windows 2000):<br>Group name (pre-Windows 2000):<br>Group name (pre-Windows 2000):<br>Group name (pre-Windows 2000):<br>Group name (pre-Windo | Active Directory User | کی ا0:09 AM<br>اوریا<br>اوریا                                                                                                    |
| te a new object<br>Start ② ③ ③ ③ ③ Man<br>Active Directory Users and C<br>Ele Action View Window<br>→ ① ① ③ ④ ② ◎ Man<br>Active Directory Users and Comp<br>⑤ Saved Queries<br>⑤ Vape.com<br>⑤ Builtin<br>C Computers<br>⑧ Domain Controllers<br>⑥ Test Data<br>⑥ Users                                                                                                    | pe Your Server 2 9.182.149.159 - Remote 2                                                                                                    | Active Directory User | کی ان 0:09 AM<br>۱۵:09 AM                                                                                                    |
| Active Directory Users and C<br>Ele Action View Window<br>C IN View Window<br>C IN View Wi                                            | pe Your Server 2 9.182.149.159 - Remote 2<br>pouters<br>Help<br>Test Data 4 objects<br>Name Type<br>Petw Object - Group<br>Petw Object - Group<br>Create in: wpc.com/Test Data<br>Group name:<br>TestGroup1<br>Group name (pre-Windows 2000):<br>TestGroup1<br>Group name (pre-Windows 2000):<br>Group name (pre-Windows 2000):<br>Group name (pre-Windows 2000):<br>Group name (pre-Windows 2000                 | Active Directory User | کی ان 0:09 AM<br>ا ان کی ان ان 9 AM                                                                                                    |
| Active Directory Users and C<br>Ele Action View Window<br>Computers<br>Saved Queries<br>Wec.com<br>Builtin<br>Computers<br>Domain Controllers<br>ForeignSecurityPrincipals<br>Test Data<br>Users                                                                                                    | ge Your Server 9.182.149.159 - Remote<br>pouters<br>Help<br>Test Data 4 objects<br>Name<br>Frew Object - Group<br>Create in: wpc.com/Test Data<br>Group name (pre-Windows 2000):<br>TestGroup1<br>Group name (pre-Windows 2000):<br>TestGroup1<br>Group sope<br>Data Group to the formation of the formation of the formati                                                                                                    | Active Directory User | MA 90:01 <table-cell> کی کی ا</table-cell>                                                                                                    |
| Active Directory Users and C<br>Ele Action Yew Window<br>C III X Computers<br>Active Directory Users and Comp<br>Saved Queries<br>Wpc.com<br>Doman Controllers<br>PoreinSecurityPrincipals<br>Test Data<br>Users                                                                                                    | ge Your Server 9,182,149,159 - Remote<br>mputers<br>Help<br>Test Data 4 objects<br>Name<br>Test Carup 1<br>Group name (pre-Windows 2000):<br>TestGroup 1<br>Group name (pre-Windows 2000):<br>TestGroup 1<br>Group name (pre-Windows 2000):<br>Group name (pre-Windows 2000):<br>Group name (pre-Windows 2000):<br>Group name (pre-Windows 2000):<br>Group name (pre-Windows 2000):<br>Group name (pre-Windows 2000):<br>Group name (pre-Windows 2000):<br>Group name (pre-Win                                                                                                    | Active Directory User | L COLUMN COLUMN |
| ate a new object<br>Start<br>Start                                                                                                    | ge Your Server 9,182,149,159 - Remote<br>mputers Help<br>Test Data 4 objects Name Type<br>New Object - Group<br>Vew Object - Group<br>Create in: wpc.com/Test Data<br>Group name:<br>TestGroup1<br>Group name (pre-Windows 2000):<br>TestGroup1<br>Group name (pre-Windows 2000):<br>Group name (pre-Windows 2000):<br>TestGroup name (pre-Windows 2000):<br>Group name (pre-Windows 2000):<br>Group name (pre-Windows 2000):<br>Group name (pre-Windows 2000):<br>Group name (pre-Windows 2000):<br>Group name (pre-Windows 2000):<br>Group name (pre-Windows 2000):<br>Group name (pre-Windows 2000):<br>Grou                                                                                                    | Active Directory User | L 0109 AM                                                                                                    |
| Active Directory Users and Comp<br>Start @ @ @ @ @ Man<br>Active Directory Users and Comp<br>Saved Queries<br>9 wpc.com<br>■ Builtin<br>Computers<br>Domain Controllers<br>■ Domain Controllers<br>■ Domain Controllers<br>■ Domain Controllers<br>■ Domain Controllers<br>■ Domain Controllers<br>■ Domain Controllers<br>■ Domain Controllers<br>■ Domain Controllers<br>■ Domain Controllers<br>■ Domain Controllers<br>■ Domain Controllers<br>■ Domain Controllers<br>■ Domain Controllers<br>■ Domain Controllers                                                                                                    | ge Your Server                                                                                                    | Active Directory User | 10:09 AM                                                                                                    |
| te a new object<br>Start ② ③ ③ ③ ③ Man<br>Active Directory Users and C<br>Ele Action View Window<br>⇒ C © ③ & C ©<br>Saved Queries<br>⇒ wpc.com<br>Domain Controllers<br>Domain Controllers<br>© Test Data<br>© Users                                                                                                    | ge Your Server                                                                                                    | Active Directory User | کی ا0:09 AM<br>(۱۳۵۵)                                                                                                    |
| ate a new object<br>Start<br>Start<br>Computers and Comp<br>Saved Queries<br>Saved Queries<br>Saved Que | ge Your Server                                                                                                    | Active Directory User | الله الله 10:09 AM<br>الله الله الله الله الله الله الله الله                                                                                                    |
| te a new object<br>Start<br>Start<br>Computers<br>Computers<br>Domain Controllers<br>PoreignecurityPrincipals<br>Test Data<br>Users                                                                                                    | pe Your Server 2 9.182.149.159 - Remote 2<br>Topulters<br>Help<br>Tost Data 4 objects<br>Name<br>Tost Data 4 objects<br>Name<br>Tost Data 4 objects<br>Name<br>Tost Data 4 objects<br>Name<br>Tost Data 4 objects<br>Create in: wpc.com/Test Data<br>Group name:<br>TestGroup1]<br>Group name (pre-Windows 2000):<br>TestGroup1<br>Group name (pre-Windows 2000):<br>TestGroup1<br>Group name (pre-Windows 2000):<br>TestGroup (pre-Windows 2000):<br>TestGroup (pre-Windows 2000):<br>TestGroup (pre-Windows 2000):<br>TestGroup (pre-Windows 2000):<br>TestGroup (pre-Windows 2000):<br>TestGroup (pre-Windows 2000):<br>TestGroup (pre-Windows 2000):<br>TestGroup (pre-Windows 2000):<br>TestGroup (pre-Windows 2000):<br>TestGroup (pre-Windows 2000):<br>TestGroup (pre-Windows 2000):<br>TestGroup (pre-Windows 2000):<br>Group (pre-Windows 2000):<br>TestGroup (pre-Windows 2000):<br>TestGroup (pre-Windows 2000):<br>TestGroup (pre-Windows 2000):<br>TestGroup (pre-Windows 2000):<br>TestGroup (pre-Windows 2000):<br>TestGroup (pre-Windows 2000):<br>TestGroup (pre-Windows 2000):<br>TestGr         | Active Directory User | الا ال<br>ال ال ال ال ال ال ال ال ال ال ال ال ال ا                                                                                                    |
| te a new object<br>Start 🚱 🏚 🖓  Man<br>Starte Directory Users and Comp<br>Saved Queries<br>Saved Queries<br>Saved        | pe Your Server 2 9.182.149.159 - Remote 2                                                                                                    | Active Directory User | الله الله الله الله الله الله الله الله                                                                                                    |
| te a new object<br>Start ② ③ ③ ③ ③ ③ Man<br>Active Directory Users and C<br>Ele Action View Window<br>→ ① ① ③ ④ ④ ④ ○<br>Saved Queries<br>¥ vpc.com<br>⊕ Domain Controllers<br>⊕ PoreignSecurityPrincipals<br>@ Test Data<br>⊕ Users                                                                                                    | pe Your Server 2 9.182.149.159 - Remote 2                                                                                                    | Active Directory User | ▲ ● ● ● 10:09 AM                                                                                                    |
| Active Directory Users and C<br>Ele Action View Window<br>Computers<br>Builtin<br>Computers<br>Domain Controllers<br>PoreignecurityPrincipals<br>Test Data<br>Users                                                                                                    | pe Your Server 9.182.149.159 - Remote<br>pe Your Server 9.182.149.159 - Remote<br>providers<br>Help<br>For Test Data 4 objects<br>Name<br>TestGroup1<br>Group name:<br>TestGroup1<br>Group name:<br>TestGroup name:<br>TestGroup name:<br>TestGroup1<br>TestGroup name:<br>TestGroup name:<br>TestGroup name                                           | Active Directory User |                                                                                                    |

### **10. Configuration Notes:**

#### 10.1 Configuring Microsoft Active Directory for SSL access and Extract Self Signed Certificate for client

Ensure that the Active Directory domain is set up and Certificate Authority (CA) is installed on the system.

If the Certificate Authority (CA) is not installed, you can install it on your Active Directory server as follows:

- 1. Click Start -> Control Panel -> Add or Remove Programs.
- 2. Click Add/Remove Windows Components and select Certificate Services.
- 3. Follow the procedure provided to install the Certificate Services CA.

#### 10.1.1 Verifying that SSL is enabled on the Active Directory server

To verify that SSL has been enabled on the Active Directory server, do the following:

- 1. Ensure that Windows Support Tools is installed on the Active Directory machine. The **suptools.msi** setup program is located in the \Support\Tools directory on your Windows installation CD.
- Select Start -> All Programs -> Windows Support Tools -> Command Prompt. Start the ldp tool by typing ldp at the command prompt.
- 3. From the ldp window, select **Connection -> Connect** and supply the host name and port number (**636**). Also select the SSL check box.

Note:

Ensure that you type the Active Directory domain server name correctly.

If successful, a window is displayed listing information related to the Active Directory SSL connection. If the connection is unsuccessful, restart your system, and repeat this procedure.

#### **10.1.2 Exporting the certificate from the Active Directory server**

To export the CA certificate from the Active Directory server, follow these steps:

- 1. Log on as a Domain Administrator to the Active Directory domain server
- 2. Export the certificate from the Active Directory server to a file. To do so, follow these steps:

- a. Click **Start** -> **Control Panel** -> **Administrative Tools** -> **Certificate Authority** to open the CA Microsoft Management Console (MMC) GUI.
- b. Highlight the CA machine and right-click to select **Properties** for the CA.
- c. From General menu, click View Certificate.
- d. Select the **Details** view, and click the **Copy to File** button on the lowerright corner of the window.
- e. Use the Certificate Export Wizard to save the CA certificate in a file.

Note: You can save the CA certificate in either DER Encoded Binary X-509 format or Based-64 Encoded X-509 format.

#### 10.1.3 Importing the certificate in WPC environment

- a) Get the file generated in the above steps in to the WPC environment
- b) Use the keytool command to import this in to the JVM keytool -import -trustcacerts -keystore cacerts -storepass changeit noprompt -alias mycert -file <cert\_file\_generated>
- c) Change the location of the cacerts file in the keystore variable in the login script. If the file that was generated in the step b was in /home/sgopan/cert/cacerts, make the value for the keyStore variable to this location.

Set the bindType variable to ssl and sslBindType to either simple or DIGEST-MD5

Note:

1. For DIGEST-MD5 to work, the user's password has to be stored in reversible encryption format.

2. User and Group parent DN fields are mandatory, and has to be filled up with domain names E.g. dc=wpc,dc=com is a valid DN for wpc.com domain.

# **Configuring Lotus Domino Server 6.5**

# 11. Configure LDAP schema for users and roles

#### **11.1 Create a new Person**

- 1. Create a new Person (User) using the menu path People > Add Person.
- 2. Enter details like user id first name, last name and Password.

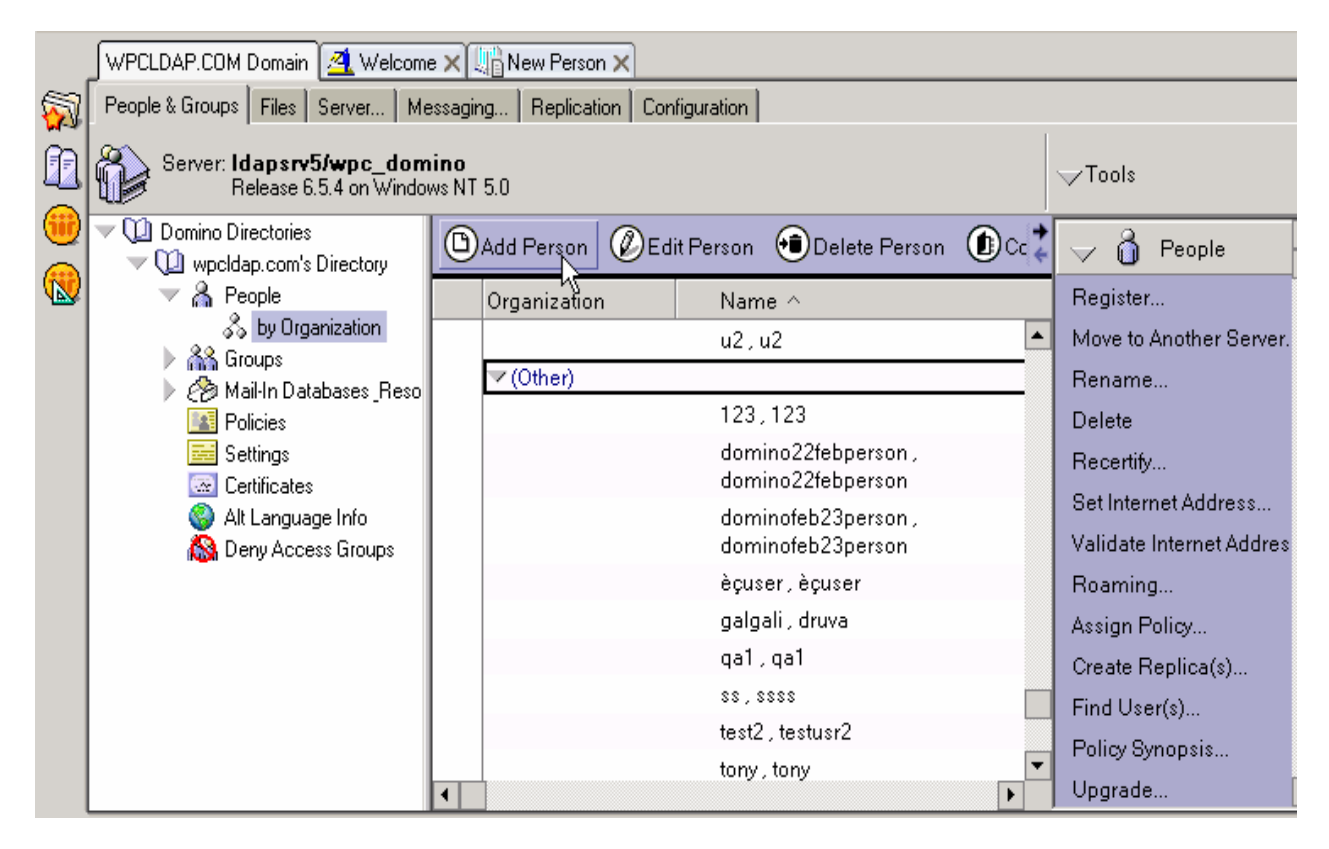

|          | WPCLDAP.COM Domain      | 1 Welcome 🗙 🕼 New Person       | ×          |                                                      |                                         |
|----------|-------------------------|--------------------------------|------------|------------------------------------------------------|-----------------------------------------|
| <b>M</b> | Save & Close            | kamine Internet Certificate(s) | Examin     | e Notes Certificate(s) (                             | Ӿ Cancel                                |
|          | Person                  |                                |            |                                                      | Angla                                   |
|          |                         |                                |            |                                                      |                                         |
|          | Basics Work/Home Ot     | her Miscellaneous Certific     | ates Roami | ng Administration                                    |                                         |
|          | Basics                  |                                |            | Mail                                                 |                                         |
|          | First name:             | <sup>r</sup> Test_             |            | Mail system:                                         | r Notes 💵                               |
|          | Middle name:            | Г<br>                          |            | Domain:                                              | Г                                       |
|          | Last name:              | <sup>©</sup> User1 ⊒           |            | Mail server:                                         | r j                                     |
|          | User name:              | <sup>╔</sup> TestUser1 _       |            | Mail file:                                           | ۲<br>                                   |
|          | Alternate name:         |                                | 2          | Forwarding address:                                  | Г<br>                                   |
|          |                         |                                | č          | Internet address:                                    | Г<br>                                   |
|          | Short name/UserID:      | ି TestUser1 ୍ର                 |            | Format preference for                                | ″<br>″Keep in senders' format⊿ <b>∵</b> |
|          | Personal title:         |                                |            | Mana mana ini ang mana mana mana mana mana mana mana |                                         |
|          | Generational qualifier: | r J                            |            | When receiving<br>unencrypted mail                   | P                                       |
|          | Internet password:      | <sup>r</sup> test_             |            | encrypt before storing                               | in <sup>"No</sup> I                     |
|          | Preferred language:     | r<br>J                         |            | your mailfile:                                       |                                         |
|          |                         | * soot                         |            |                                                      |                                         |

#### **11.2** Create a new group

- 4. Create a new Group from Lotus client using the menu path Groups > Add Group.
- 5. Modify the Group and associate the Users to Groups.

| WPCLDAP.COM Domain A Welcome X                                                                                                    |                                                                                                    |  |  |  |
|----------------------------------------------------------------------------------------------------|----------------------------------------------------------------------------------------------------|--|--|--|
| People & Groups Files Server Messaging Replication Configuration                                                                                                    |                                                                                                    |  |  |  |
| Server: Idapsrv5/wpc_domino<br>Release 6.5.4 on Windows NT 5.0                                                                                                    | ∽Tools                                                                                                    |  |  |  |
| ▼ U Domino Directories         ▼ U wpcldap.com's Directory         ▼ M People         ↓ by Organization         ▼ M Groups         ↓ by Organization         ↓ M ail-In Databases_Reso         M Policies         ➡ Settings         ➡ Certificates                                                                                                    | p                                                                                                    |  |  |  |
| Alt Language Info     Alt Canguage Info     Alt Canguage Info | roup1<br>roup2<br>roup_1<br>p1<br>p1<br>pcalDomainAdmins<br>pcalDomainServers<br>therDomainServers                                           |  |  |  |
| WPCLDAP.COM Domain 🏼 Welcome 🗙 🛄 New Group 🗙                                                                                                    |                                                                                                    |  |  |  |
| 🗑 Save & Close 🗿 Refresh 🔊 Sort Member List 🛞                                                                                                    | Cancel                                                                                                    |  |  |  |
| Multi-purpose group Basics Comments Administration                                                                                                    | dista.                                                                                                    |  |  |  |
| Basics                                                                                                    | Group type description                                                                                                    |  |  |  |
| Group name: TestGroup1                                                                                                    |                                                                                                    |  |  |  |
| Group type:<br>Category:<br>Description:<br>Mail Domain:<br>Internet Address:<br>Members:<br>TestUser1                                                                                                    | 'Multi-purpose' groups are the default group type and used in<br>most situations.<br>They can be used for access control and email purposes. |  |  |  |
| Comments about t                                                                                                    | e connection description                                                                                                    |  |  |  |

#### 11.3 Configuration Notes

Password Encryption Support

Lotus notes do not support password encryption.

11.4 SSL Setup

#### 11.4.1 Steps to set up the SSL at the server side:

- 1) Create a key ring
- 2) Create a certificate request.
- 3) Get a trial certificate or full fledge certificate from the verisign or any other CA.

4) Install the certificate which has been obtained from the CA. If the CA is not trusted then the certificate of CA needs to be installed prior to installation of server certificate.

5) Go to Admin- $\rightarrow$  port---internet port input the key ring file which contains the server certificate and key pair of server.

6) Go to Admin- $\rightarrow$  port---internet port---Directory- Enable the SSL.

#### 11.4.2 SSL Setup – Client Side (WPC end)

- d) Use the server side trial certificate for importing to the client side jvm
- e) Use the ikey man/keytool command to import this in to the JVM keytool -import -trustcacerts -keystore cacerts -storepass changeit noprompt -alias mycert -file <cert\_file\_generated>
- f) Change the location of the cacerts file in the keystore variable in the login script. If the file that was generated in the step **b** was in /home/ksanjay/cert/cacerts, make the value for the keyStore variable to this location.

Use the standard script for testing the SSL and simple binding.

#### Lotus does not support SASL.

# **Configuring Tivoli Directory Server**

# 12. Configure LDAP schema for users and roles

- 12.1 Create a new realm
  - i. Create a new Realm from the IBM Tivoli Directory Server Web Administration Tool using the menu path **Realms and Templates > Add Realm**.
  - ii. Complete all the required fields.
- iii. Select the Object Class *domain* as the Parent DN.

| Tivoli Directory Server Web A                                                                                                    | dministration Tool - Microsoft Internet Explorer      |               |
|----------------------------------------------------------------------------------------------------|-------------------------------------------------------|---------------|
| File Edit View Favorites Tools                                                                                                    | Help                                                  | 🥂 🕹 💦 🕹 🖓     |
| 🕒 Back 🝷 🐑 💌 🛃 🄇                                                                                                    | 🏠 🔎 Search 🧙 Favorites 🜒 Media 🚱 🔗 🍓 🚍 🛄 😒 🖓          |               |
| Address 🛃 http://9.184.114.80:9080/I                                                                                                    | DSWebApp/IDSjsp/IDSConsoleFrameWork.jsp               | 🛩 🄁 Go        |
| Tivoli. Directory Server Web                                                                                                    | Administration Tool                                   |               |
| Introduction                                                                                                    | OO Iocalhost                                          | 00            |
| <u>Iser properties</u>                                                                                                    | Add realm                                             | Logfiles Help |
| Server administration                                                                                                    |                                                       |               |
| Schema management                                                                                                    | Copy settings from realm                              |               |
| Directory management                                                                                                    | ×                                                     |               |
| The second second | Realm name                                            |               |
|                                                                                                    | * myrealm                                             |               |
| Add user template                                                                                                    | Parent DN                                             |               |
| Manage user templates                                                                                                    | * dc=wps,dc=com                                       | Browse        |
| Add realm                                                                                                    |                                                       |               |
| Users and groups                                                                                                    |                                                       |               |
|                                                                                                    |                                                       |               |
|                                                                                                    |                                                       |               |
|                                                                                                    |                                                       |               |
|                                                                                                    |                                                       |               |
|                                                                                                    |                                                       |               |
|                                                                                                    |                                                       |               |
|                                                                                                    |                                                       |               |
|                                                                                                    |                                                       |               |
|                                                                                                    |                                                       |               |
|                                                                                                    |                                                       |               |
| Cone Done                                                                                                    |                                                       | Internet      |
| 🛃 start 🚽 🕴 🖬 🗮 🥥                                                                                                    | 🌐 🥹 🛸 🔍 🕴 🛑 Sandhya - Inbox - Lo 🏾 🏠 My Documents     | C             |
|                                                                                                    | 🔄 😄 🔽 👘 Configuration TDS.do 🖉 Tivoli Directory Serve |               |

#### 12.2 Create a new user template

- i. Create a new User Template from the IBM Tivoli Directory Server Web Administration Tool by clicking **Realms and Templates > Add User Template**.
- ii. Key in above created realm entry as the Parent DN. Select the Structural object class as *inetOrgPerson*.
- iii. Edit the Required attribute tab to include all the following list of required attributes:
  - Cn
  - Sn
  - Uid (This is the Naming Attribute)
  - Mail
  - TelephoneNumber
  - TelexNumber
  - postalAddress
- iv. Associate this User Template with the above created Realm using the menu path Realms and Templates > Manage Realms > Edit.

| 🕙 Tivoli Directory Server Web A          | Administration Tool - Microsoft Internet Explorer     |         | _ 7 🗙            |
|------------------------------------------|-------------------------------------------------------|---------|------------------|
| File Edit View Favorites Tools           | Help                                                  |         | <b>1</b>         |
| 🚱 Back 🝷 🐑 💌 🗾 🤇                         | 🏠 🔎 Search 🤺 Favorites 🜒 Media 🤣 🔗 - 嫨 🖂 🛄 😒 - 🖓      |         |                  |
| Address 🛃 http://9.184.114.80:9080/I     | DSWebApp/IDSjsp/IDSConsoleFrameWork.jsp               |         | 💌 🄁 Go           |
| Tivoli. Directory Server Web             | Administration Tool                                   |         | ibn.             |
| Introduction                             | O O D localhost                                       |         | 0 0              |
| User properties                          | Add user template                                     |         | Logfiles Help    |
| Server administration                    |                                                       |         |                  |
| • 📄 Schema management                    | Copy settings from template                           |         |                  |
| Directory management                     |                                                       | ~       |                  |
| Replication management                   | User template name                                    |         |                  |
| <ul> <li>Realms and templates</li> </ul> | * mytemplate                                          |         |                  |
| Add user template                        | Parent DN                                             |         |                  |
| Manage user templates                    | * dc=wps,dc=com Brows                                 | ie      |                  |
| Manage realms                            |                                                       |         | ≡                |
| Users and groups                         |                                                       |         |                  |
| Logout                                   |                                                       |         |                  |
|                                          |                                                       |         |                  |
|                                          |                                                       |         |                  |
|                                          |                                                       |         |                  |
|                                          |                                                       |         |                  |
|                                          |                                                       |         |                  |
|                                          |                                                       |         |                  |
|                                          |                                                       |         | ~                |
|                                          |                                                       |         | <b>^</b>         |
|                                          | 2                                                     |         | ×                |
| Uone                                     |                                                       |         | Internet         |
| 🥑 start 🚽 📳 🖬 🗮 🥔                        | 🔲 ờ 」 📿 👔 🌐 Sandhya - Inbox - Lo 🛛 🏠 My Documents     |         | ) 🚟 🕰 🆕 11:17 AM |
| / 🖓 💾 🔽                                  | 😂 🔁 🕴 🗐 Configuration TDS.do 🖉 Tivoli Directory Serve | 6 6 6 6 | 3/27/2006        |

#### 12.3 Create a new user

- i. Create a new User from the IBM Tivoli Directory Server Web Administration Tool using the menu path Users and Groups > Add User.
- ii. Select the above-created realm as Realm for this user.
- iii. Key in the "Required" attribute tab to include all the above-mentioned attributes.

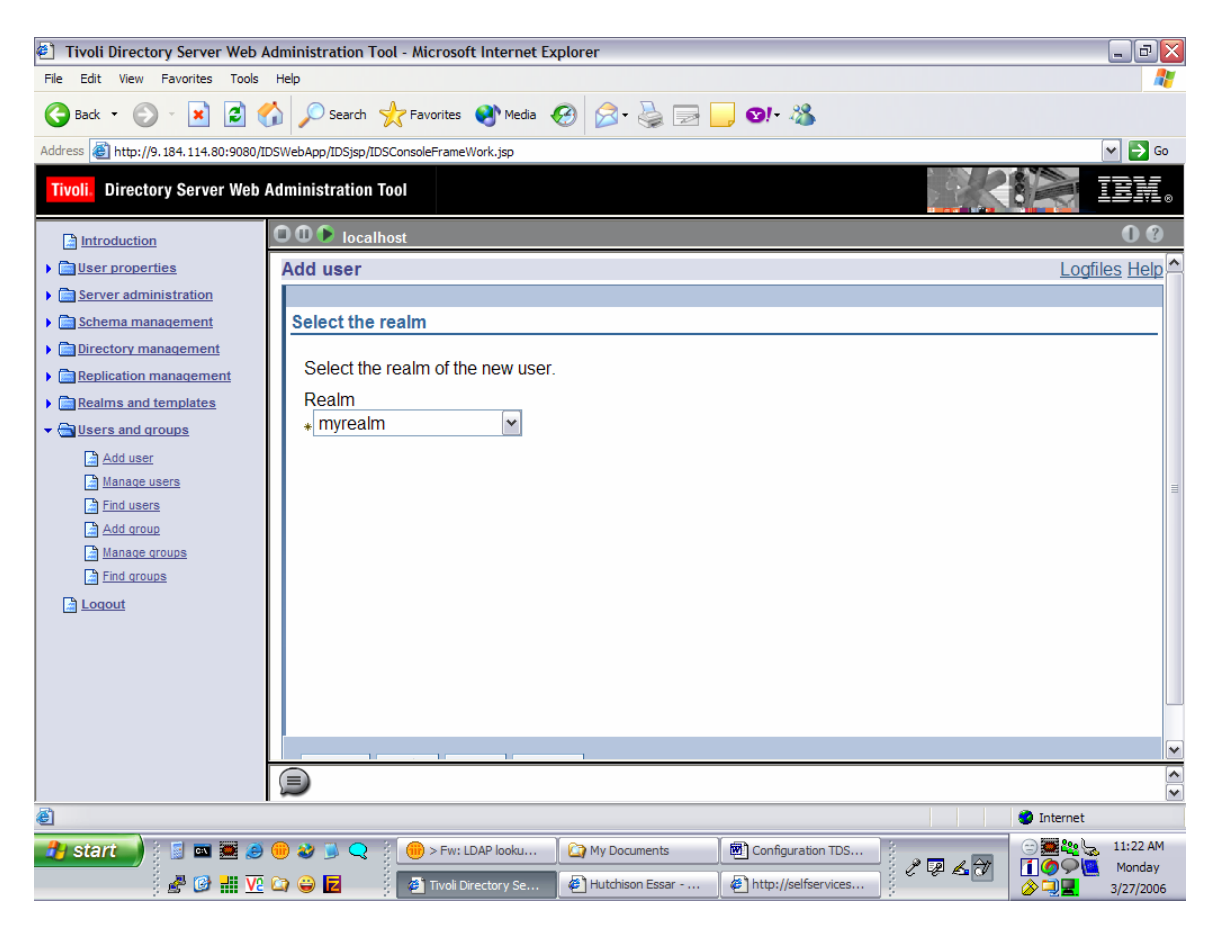

| Tivoli Directory Server Web A                                                                                                    | dministration Tool - Microsoft Internet Explorer                          | _ 2 🛛                                                                                |
|----------------------------------------------------------------------------------------------------|---------------------------------------------------------------------------|--------------------------------------------------------------------------------------|
| File Edit View Favorites Tools                                                                                                    | Help                                                                      | AT 10                                                                                |
| 🌀 Back 🝷 🕥 🕤 🗾 🛃 🄮                                                                                                    | 🏠 🔎 Search 🤺 Favorites 🜒 Media 🤣 🍰 - 🌺 🔜 🛄 🗐 - 🖓                          |                                                                                      |
| Address 🛃 http://9.184.114.80:9080/II                                                                                                    | SWebApp/IDSjsp/IDSConsoleFrameWork.jsp                                    | 🛩 ラ Go                                                                               |
| Tivoli. Directory Server Web A                                                                                                    | Administration Tool                                                       | K 🛃 IEM.                                                                             |
| Introduction                                                                                                    | OO Iccalhost                                                              | 00                                                                                   |
| Diser properties                                                                                                    | Add user                                                                  | Logfiles Help                                                                        |
| Server administration                                                                                                    |                                                                           |                                                                                      |
| Schema management                                                                                                    | Realm                                                                     |                                                                                      |
| <u>Directory management</u>                                                                                                    | myrealm                                                                   |                                                                                      |
| The second second | Naming attribute                                                          |                                                                                      |
| Realms and templates                                                                                                    | sn                                                                        | =                                                                                    |
| <ul> <li>Users and groups</li> </ul>                                                                                                    | *testuser1                                                                | =                                                                                    |
| Add user                                                                                                    |                                                                           |                                                                                      |
| Manage users     Find uppers                                                                                                    | Degrating to *CD                                                          |                                                                                      |
| Add group                                                                                                    | testuser1 Multiple values                                                 |                                                                                      |
| Manage groups                                                                                                    | User groups                                                               |                                                                                      |
| Find groups                                                                                                    | testuser1 Multiple values                                                 |                                                                                      |
| Logout                                                                                                    |                                                                           |                                                                                      |
|                                                                                                    |                                                                           |                                                                                      |
|                                                                                                    |                                                                           |                                                                                      |
|                                                                                                    |                                                                           |                                                                                      |
|                                                                                                    |                                                                           |                                                                                      |
|                                                                                                    |                                                                           | *                                                                                    |
|                                                                                                    |                                                                           |                                                                                      |
| é                                                                                                    |                                                                           | Internet                                                                             |
| 🦺 start 💧 🕴 🖬 🗮 🥥                                                                                                    | 🜐 ờ 📡 📿 🕴 🛞 > Fw: LDAP looku 🏾 🏠 My Documents 🛛 🐻 Configuration TDS 🕴 🚬 👘 | 😑 🧱 🍋 11:27 AM                                                                       |
| 🖉 🔐 🔽                                                                                                    | 😂 😄 🗾 👔 Tivoli Directory Se 🗿 Hutchison Essar 🗿 http://selfservices       | Image: Second system         Monday           Image: Second system         3/27/2006 |

- 12.4 Create a new group
  - i. Create a new Group from the IBM Tivoli Directory Server Web Administration Tool using the menu path Users and Groups > Add Group.
  - ii. Select the previously created realm as Realm for this group. The Object class for the group is groupOfNames.
- iii. Associate the Users to Groups.

| Tivoli Directory Server Web Administration Tool - Microsoft Internet        | et Explorer 📃 🗗 🔀                                  |
|-----------------------------------------------------------------------------|----------------------------------------------------|
| File Edit View Favorites Tools Help                                         | 🥂 🕹 🕹 🕹 🖓                                          |
| 🚱 Back 🔹 🐑 🔹 😰 🏠 🔎 Search 🤺 Favorites 🔇 Med                                 | ia 🔗 🍃 📄 🛄 🛛 🖓                                     |
| Address 🛃 http://9.184.114.80:9080/IDSWebApp/IDSjsp/IDSConsoleFrameWork.jsp | 🗸 🄁 Go                                             |
| Tivoli Directory Server Web Administration Tool                             |                                                    |
| Introduction                                                                | 0 0                                                |
| Add group                                                                   | Logfiles Help                                      |
| Carter administration                                                       |                                                    |
| Enter the group name and results                                            | ealm                                               |
| Directory management                                                        |                                                    |
| Enter the Name and the Rea     Then click Next to continue                  | Im of the new group below.                         |
| Realms and templates                                                        |                                                    |
| Group Name      Group Name      Iteratoroup 1                               |                                                    |
| Add user                                                                    |                                                    |
| Manage users Realm                                                          |                                                    |
| Find users ★ myrealm ★                                                      |                                                    |
| Add group                                                                   |                                                    |
| Find groups                                                                 |                                                    |
|                                                                             |                                                    |
|                                                                             |                                                    |
|                                                                             |                                                    |
|                                                                             |                                                    |
|                                                                             |                                                    |
|                                                                             |                                                    |
|                                                                             |                                                    |
|                                                                             |                                                    |
| ê                                                                           | Internet                                           |
| 🛃 start 🌒 🗄 📓 📼 🧱 🥔 🛞 ờ 🥥 🔍 🕴 🛑 > Fw: LDAP looku                            | o ta 🏠 My Documents 🕴 🔅 📰 🎎 🆕 11:28 AM             |
|                                                                             | do 🖉 Tuyali Directory Serve 🖉 🖓 🖓 🗘 🗮 🏉 🖓 🛄 Monday |

| Tivoli Directory Server Web A                                                                                                    | dministration Tool - Microsoft Internet Explorer                                                                                                    |         | _ 2 ×         |
|----------------------------------------------------------------------------------------------------|----------------------------------------------------------------------------------------------------|---------|---------------|
| File Edit View Favorites Tools                                                                                                    | Help                                                                                                    |         | <u></u>       |
| Address Address Addres | DSWebApp/IDSIsp/IDSConsoleFrameWork.isp                                                                                                    |         | 🗸 🄁 Co        |
| Tivoli. Directory Server Web                                                                                                    | Administration Tool                                                                                                    |         |               |
| Introduction                                                                                                    | O O > localhost                                                                                                    |         | 0 0           |
| User properties                                                                                                    | Add group                                                                                                    |         | Logfiles Help |
| Server administration                                                                                                    |                                                                                                    |         |               |
| Schema management                                                                                                    | Realm                                                                                                    |         |               |
| Directory management                                                                                                    | myrealm                                                                                                    |         |               |
| Englication management                                                                                                    | Group name                                                                                                    |         |               |
| Realms and templates                                                                                                    | testgroup1                                                                                                    |         |               |
|                                                                                                    | Members                                                                                                    |         |               |
| Add user                                                                                                    | Available users Selected users                                                                                                    |         |               |
| Manage users                                                                                                    |                                                                                                    |         | =             |
| Add group                                                                                                    | ashish Add >> test user 1                                                                                                    |         |               |
| Manage groups                                                                                                    | test2 << Remove                                                                                                    |         |               |
| Find groups                                                                                                    | test3 Filter                                                                                                    |         |               |
| Logout                                                                                                    |                                                                                                    |         |               |
|                                                                                                    |                                                                                                    |         |               |
|                                                                                                    |                                                                                                    |         |               |
|                                                                                                    |                                                                                                    |         |               |
|                                                                                                    |                                                                                                    |         |               |
|                                                                                                    |                                                                                                    |         | ~             |
|                                                                                                    |                                                                                                    |         | <u>^</u>      |
| A Dana                                                                                                    |                                                                                                    |         | M Internet    |
|                                                                                                    |                                                                                                    |         | () Internet   |
| 📑 start 🚽 👔 🖬 🗮 🥥                                                                                                    | 19 29 Several Contraction of the several several sever | 1 2 6 2 | Monday        |
| ) 🛃 🕑 🛗 🔽                                                                                                    | 😂 📴 🚺 Configuration TDS.do 🦉 Tivoli Directory Serve                                                                                                    |         | ⊘⊇⊒ 3/27/2006 |

### 13. SASL - CONFIGURING DIGEST-MD5 on TDS

Under Server administration in the Web Administration console, expand the Manage security properties category in the navigation area of the Web Administration Tool, select the DIGEST-MD5 tab.

a) Under Server realm, you can use the pre selected Default setting, which is the fully qualified host name of the server, or you can click Realm and type the name of the realm that you want to configure the server as. Note:

If the ibm-slapd Digest Realm attribute in the configuration entry is set, the server uses that value instead of the default for the realm. In this case, the Realm button is pre selected and the realm value is displayed in the field. This realm name is used by the client to determine which user name and password to use.

- b) Under Username attribute, you can use the pre selected Default setting, which is uid, or you can click Attribute and type the name of the attribute that you want the server to use to uniquely identify the user entry during DIGEST-MD5 SASL binds.
- c) IF you are logged in as the directory administrator, under Administrator username, type the administrator username. This field cannot be edited by members of the administrative group. If the username specified on a DIGEST-MD5 SASL bind matches this string, the user is has the administrator.
- d) When you are finished, click Apply to save your changes without exiting, or click OK to apply your changes and exit, or click Cancel to exit this panel without making any changes.

| Tivoli Directory Server Web A        | Administration Tool - Microsoft Internet Explorer                                                                                                    | - 8 🛛                        |
|--------------------------------------|----------------------------------------------------------------------------------------------------|------------------------------|
| File Edit View Favorites Tools       | Help                                                                                                    | A.                           |
| 🕒 Back 🔹 🐑 👻 🛃 🍕                     | 🏠 🔎 Search 🤺 Favorites 🜒 Media 🤣 🍃 🎍 🔜 🧾 😏 🦓                                                                                                    |                              |
| Address 🙆 http://9.184.114.80:9080/I | DSWebApp/IDSjsp/IDSConsoleFrameWork.jsp                                                                                                    | 💌 🏓 Go                       |
| Tivoli. Directory Server Web         | Administration Tool                                                                                                    |                              |
| Introduction                         | O O O Iocalhost                                                                                                    | 00                           |
| <u>Iser properties</u>               | Manage security properties                                                                                                    | Logfiles Help                |
|                                      | Settings Digest-MD5                                                                                                    |                              |
| Start/stop/restart server            | Key database Server realm                                                                                                    |                              |
| Manage server connections            | Password policy                                                                                                    |                              |
| Manage server properties             | Password lockout <ul> <li>Default</li> </ul>                                                                                                    |                              |
| Manage security properties           | Password validation Username attribute                                                                                                    |                              |
| Manage administrative group          | Kerberos                                                                                                    | _                            |
|                                      | Certificate revocation       Attribute uid                                                                                                    |                              |
| Schema management                    | Digest-MD5 O Default                                                                                                    |                              |
| Directory management                 | Administrator username                                                                                                    |                              |
| Replication management               | root                                                                                                    |                              |
| Realms and templates                 |                                                                                                    |                              |
| Users and groups                     |                                                                                                    |                              |
| Logout                               |                                                                                                    |                              |
|                                      |                                                                                                    |                              |
|                                      |                                                                                                    |                              |
|                                      |                                                                                                    | •                            |
| <pre>(</pre>                         | J                                                                                                    | <b>v</b>                     |
| E                                    |                                                                                                    | <ul> <li>Internet</li> </ul> |
| 🤧 start 📄 📓 🔤 🥔                      | <ul> <li>interference in the second second seco</li></ul> |                              |

#### 13.1 Configuration Notes

1. Password Encryption Support

The DIGEST-MD5 mechanism authenticates clients by comparing a hashed value sent by the client with a hash of the user's password. However, because the mechanism must read user passwords, all users wishing to be authenticated through DIGEST-MD5 must have {CLEAR} passwords in the directory. When

storing {CLEAR} passwords in the directory, you must ensure that access to password values is properly restricted through ACIs. You may wish to further protect {CLEAR} passwords by configuring attribute encryption in that suffix, as described in Encrypting Attribute Values.

Refer - http://docs.sun.com/source/817-7613/ssl.html#wp14354

2. Client Side Configuration

The hostname of the Tivoli Server should be entered in the hosts file of the Server.

#### 13.2 SSL Setup

To enable security with server authentication, you can follow one of the given steps:

i. SSL Setup – Certificate from a Certifying Authority (CA)Self Signed Certificate

Create a public/private key pair and obtain and store a certificate from one of the predefined (well-known) Certificate Authorities. This procedure requires less setup because the key ring file is preconfigured with the CA root certificates required to identify the CAs from whom the certificate is issued.

ii. SSL Setup – Self Signed Certificate

To enable SSL security we can create a self-signed root certificate and store the certificate in the database and class files. To ensure maximum security for your site, you should only use a self-signed certificate for server authentication until you receive a CA-issued certificate.

You can use the ikmgui (IBM Key Management GUI) utility to create a selfsigned certificate to enable SSL sessions between clients and servers. The steps are essentially the same except that, in this case, you are the CA for the keys you will be creating, and you will be creating your own root certificate. The advantage of using this type of certificate is a quick start, it is free, and you have no dependencies on other organizations. The drawback, on the other hand, is that each client or server using this kind of certificate needs to have the new root certificate imported, which may impose some administrative burden.

1. Create server key database (.kdb file).

|                 | Kov databases inf | ormation   |
|-----------------|-------------------|------------|
| Type:           | Ney tanabase in   | or mackin  |
| e Name:         |                   |            |
| oken Label:     |                   |            |
|                 | Key database o    | ontent     |
| Signer Certific |                   | ▼ Add_     |
|                 |                   | Delete     |
|                 |                   | View Eslit |
|                 |                   | Extract_   |

b. Click New, from that dropdown that appears in point a. above.

c. On the dialog window that pops up, select **CMS key database** file in the Key database type selection list and then type in the name and location of the key database file to be created. This file has an extension of .kdb, as, for example, in ldap\_key.kdb. Then, click **OK** to close the dialog panel.

d. A new dialog pops up that requests your input for a password for the key database file, an optional expiration time, and whether or not the password is to be stashed to a file. Enter a password, an optional expiration time, and make sure that you check the check box next to Stash the password to a file? otherwise, you have to enter the password manually in the configuration file of the directory server. Click **OK** to close

this dialog. The password is then encrypted and stored in a file with the same name as the key database file but with an extension of .sth.

- 2. Create a self-signed certificate.
  - a. Select **New Self-Signed Certificate**... from the Create pull-down menu in the main window. In the dialog window that shows up, you will have to fill in the following information:
    - Key label (a clear, descriptive label for the certificate)

• Key Version (normally X.509 V3, unless you have reasons for other versions)

• Key size (512 or 1024, depending upon security requirements and country version of the ikmgui utility)

• Common name

• Organization and other pertinent information to identify the owner of the certificate

•Validity period in days

3. Click **OK** to create the request. The .arm file so created contains the certificate request.

4. From the certificate just created above, you need to extract the root certificate that is necessary for other communication partners (clients and/or servers) to recognize the newly created certificate. Here are the steps for exporting the root certificate:

- a. Select the new certificate's entry in the Personal Certificate list and click **Extract Certificate** at the bottom right on the main window.
- b. Select **Base64-encoded ASCII data** from the Data type list and enter a file name (with a .arm extension) and a location (directory) for the new root certificate to be exported to. Then click **OK** to export the root certificate. (If

You have now created a file that holds your own root certificate. This must be imported to all communication partners that will connect to the server through SSL.

5. Use the following steps for importing the new root certificate into others' key database (using ikmgui):

- a. Make sure that the certificate extracted above, in the previous step, is made available to all the communication partners. You can transfer the file using ftp or a diskette or any other suitable media.
- b. Invoke the ikmgui utility on the receiving system.
- c. If not already done, create a key database file (see first step above for creating a self-signed certificate).
- d. In the Key database content portion of the window, select Signer Certificates from the selection list and click Add... on the right.
- e. Select Base64-encoded ASCII data from the Data type list and type the Certificate file name and location into the appropriate fields. Then, click OK to import the certificate.
- f. On the upcoming dialog, supply a label for this certificate and click OK.

The steps as described above need to be done on each machine that will communicate using this certificate with the machine from which the certificate was exported.

Each LDAP server should have its own certificate. Sharing certificates across multiple LDAP servers is not recommended. By using different certificates and

private keys for each server, your security exposure is minimized should a keyring file for one of the servers be compromised.

#### 13.3 SSL Setup – Client Side (WPC end)

- a. Get the .arm file generated in the above steps in to the WPC environment
- b. Use the keytool command to import this in to the JVM
  - i. keytool -import -trustcacerts -keystore cacerts -storepass changeit noprompt -alias mycert -file <cert\_file\_generated>
- c. Make an entry in hosts file to point to the SSL Tivoli instance.
- d. Change the location of the cacerts file in the keystore variable in the login script. If the file that was generated in the step2 was in /home/sgopan/cert/cacerts, make the value for the keyStore variable to this location.

Set the bindType variable to ssl and sslBindType to either simple or DIGEST-MD5.

# **Configuring Z/OS**

#### 14. Creating Users and Groups:

Use Softerra LDAP Administrator 3.3.1 to connect to the Z/OS server.

#### 14.1 Create a new user:

1. Create a new user through LDAP Administrator by selecting a container (say cn=wpcroot) and right clicking and choosing New -> New entry.

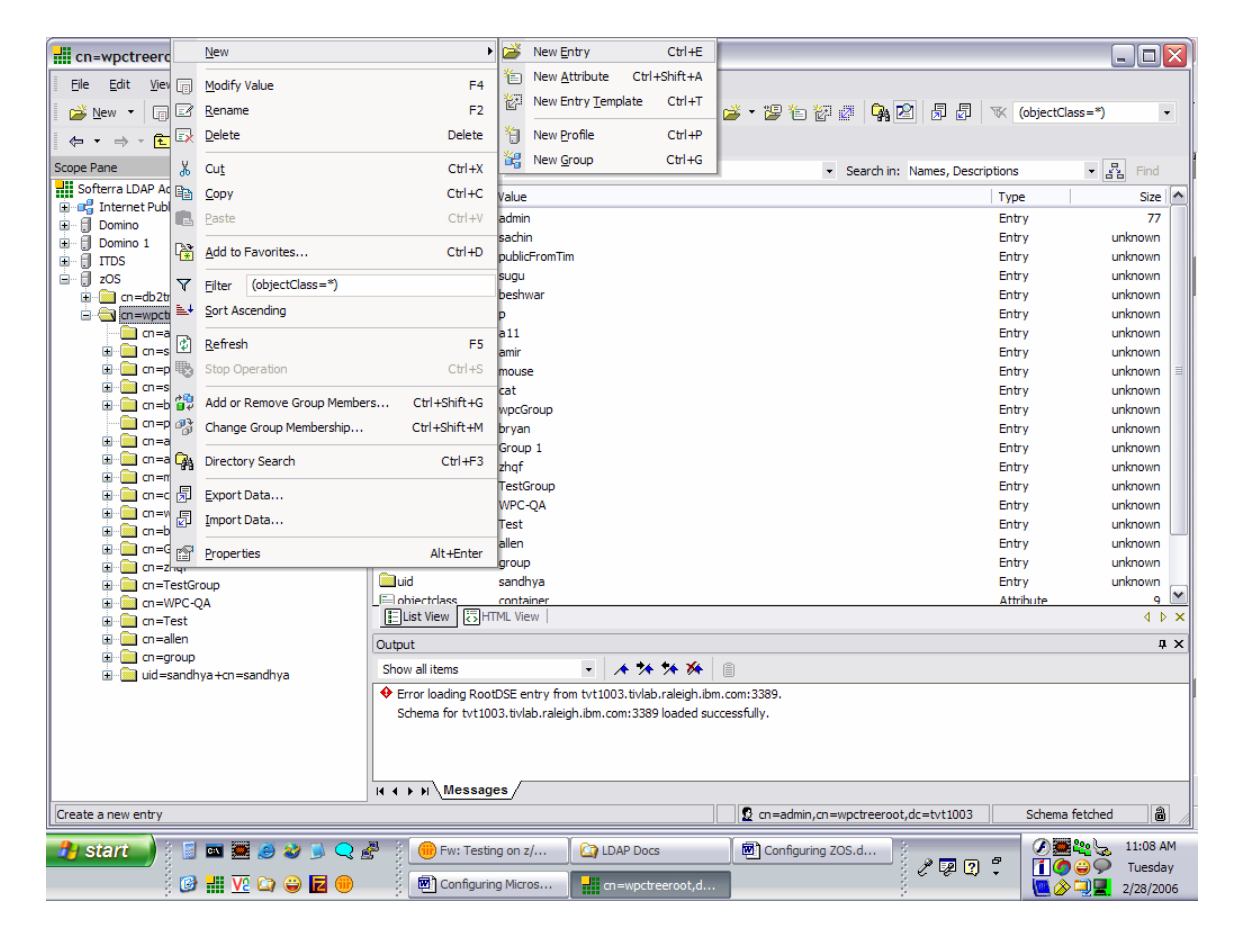

2. Choose the entry creation method as "Schema based", in the Entry Creation Wizard-Step 1.

| ntry Creation Wizard - Step 1                                             | ? 🔀         |
|---------------------------------------------------------------------------|-------------|
| Entry Creation Method<br>Please choose a method for creating a new entry. |             |
| Choose a preferred entry creation method:                                 |             |
| ◯ <u>T</u> emplate-Based                                                  |             |
| ⊙ <u>S</u> chema-Based                                                    |             |
|                                                                           |             |
|                                                                           |             |
|                                                                           |             |
|                                                                           |             |
|                                                                           |             |
|                                                                           |             |
|                                                                           |             |
|                                                                           |             |
|                                                                           |             |
| Z Back Next >                                                             | Cancel Help |

3. Select inetOrgPerson in the Object class selections of Entry Creation Wizard-Step2.

| vailable object classes:                                                                                                    |   | Selected object classes: |            |
|----------------------------------------------------------------------------------------------------|---|--------------------------|------------|
| ibm-msysServiceLookup<br>ibm-msysSharedData<br>ibm-msysSMPEInfo<br>ibm-msysSoftwareElement<br>ibm-msysSoftwareFeature<br>ibm-msysSysplex<br>ibm-msysVSAMCluster<br>ibm-wsnEntry<br>ibm-wsnEntry<br>ibm-wsnNameTreeContainer<br>INamingService<br>javaContainer<br>KrbRealm-V2<br>LDAPServer<br>liOrganization<br>liPerson<br>locality | * | inetOrgPerson            | Structural |

4. Enter the RDN as cn=testuser1 in the Entry Creation Wizard-step3.

|                                    | areb a         | _       |                                                      | 100  |
|------------------------------------|----------------|---------|------------------------------------------------------|------|
| Entry RDN<br>Please specify an RDN |                | Ţ       |                                                      |      |
| Please specify the entry R         | DN. You can sp | ecify a | a multi-valued RDN by clicking on the 'Add Value' li | ink. |
| Type:                              |                |         | Value:                                               |      |
| cn                                 |                |         | testuser1                                            |      |
|                                    |                |         |                                                      |      |
|                                    |                |         |                                                      |      |
| RDN Preview: cn=testuse            | r1             |         |                                                      |      |

5. Add values to the attributes like sn, uid, user password and more in the Entry creation Wizard-Step4 and click finish.

| Please fill in attribute value | s:            |   |                   |
|--------------------------------|---------------|---|-------------------|
| cn                             | testuser1     | ~ | Add Attribute     |
| objectclass                    | inetOrgPerson |   |                   |
| sn                             | testuser 1    |   | Remove Attribut   |
| audio                          |               | = |                   |
| businessCategory               |               |   |                   |
| carLicense                     |               |   | Add <u>V</u> alue |
| departmentNumber               |               |   | -                 |
| description                    |               |   | Remove Value      |
| destinationIndicator           |               |   |                   |
| displayName                    |               |   |                   |
| employeeNumber                 |               |   |                   |
| employeeType                   |               |   |                   |
| facsimileTelephoneNum          |               |   |                   |
| givenName                      |               |   |                   |
| homePhone                      |               |   |                   |
| homePostalAddress              |               | × | Save Template     |

### 14.2 Create a new Group:

1. Create a new group through LDAP Administrator by selecting a container (say cn=wpcroot) and right clicking and choosing New -> New entry.

|                    |                                 |                    | 1.34   |                       |                     |                      |                              |                  |
|--------------------|---------------------------------|--------------------|--------|-----------------------|---------------------|----------------------|------------------------------|------------------|
| cn=wpctreerc       | New                             | •                  | 2      | New Entry             | Ctrl+E              |                      |                              |                  |
| Eile Edit Viev     | Modify Value                    | F4                 | ľ۵     | New <u>A</u> ttribute | Ctrl+Shift+A        |                      |                              |                  |
| New 🔹 🔲 🖾          | <u>R</u> ename                  | F2                 | ĕ      | New Entry Temp        | olate Ctrl+T        | 🗳 • 🏭 🏷 💯            |                              | objectClass=*)   |
|                    | Delete                          | Delete             | 1      | New Profile           | Ctrl+P              |                      |                              |                  |
| Scope Pape         | Out                             | Ctrlax             | ෂ      | New Group             | Ctrl+G              | - 64                 | relation Names Descriptions  |                  |
| Softerra I DAP Ar  |                                 | Cultix             | -      |                       |                     | • 566                | ren in: Maries, Descriptions |                  |
| 🕀 📭 Internet Publ  | a <u>C</u> obà                  | Ctri+C             | Value  | 2                     |                     |                      | Туре                         | e Size 🛆         |
| 🕀 🗍 Domino         | <u>P</u> aste                   | Ctrl+V             | admi   | n                     |                     |                      | Entr                         | y 77             |
| 🕀 🗍 Domino 1       | Add to Favorites                | Ctrl+D             | sachi  | in<br>FromTim         |                     |                      | Entr                         | y unknown        |
|                    |                                 |                    | PUDII  | Criominin             |                     |                      | Entr                         | y unknown        |
|                    | Eilter (objectClass=*)          |                    | besh   | war                   |                     |                      | Entr                         | y unknown        |
|                    | Sort Ascending                  |                    | D      |                       |                     |                      | Entr                         | y unknown        |
| - <u>-</u>         |                                 |                    | a11    |                       |                     |                      | Entr                         | y unknown        |
| 🗄 🧰 cn=s 🗳         | <u>R</u> efresh                 | F5                 | amir   |                       |                     |                      | Entr                         | y unknown        |
| 🗄 🧰 cn=p 限         | Stop Operation                  | Ctrl+S             | mous   | se                    |                     |                      | Entr                         | y unknown 🗏      |
| 🗄 📃 cn=s           | Add as Damaus Craus Mamba       | an childhiftic     | cat    |                       |                     |                      | Entr                         | y unknown        |
|                    | Add of Remove Group Membe       | rs Curtonitted     | wpcG   | Group                 |                     |                      | Entr                         | y unknown        |
|                    | Change Group Membership         | Ctrl+Shift+M       | brya   | n                     |                     |                      | Entr                         | y unknown        |
| ±                  | A Directory Search              | Ctrl+E3            | Grou   | ip 1                  |                     |                      | Entr                         | y unknown        |
| 🗄 🛄 cn=n 🏅         |                                 |                    | znqf   | Crewe                 |                     |                      | Entr                         | y unknown        |
| 🗄 💼 cn=c 👼         | Export Data                     |                    | WPC    | Group                 |                     |                      | Entr                         | y unknown        |
| 🗄 🗀 cn=v 🛃         | Import Data                     |                    | Test   | ~~~~                  |                     |                      | Entr                         | y unknown        |
|                    |                                 |                    | allen  |                       |                     |                      | Entr                         | v unknown        |
|                    | <sup>1</sup> <u>P</u> roperties | Alt+Enter          | grou   | p                     |                     |                      | Entr                         | y unknown        |
| ± i cn=Test        | Group                           | id                 | sand   | hya                   |                     |                      | Entr                         | y unknown        |
| 🗄 🧰 cn=WPC         | -QA                             | _ = objectclass    | contz  | ainer                 |                     |                      | Attr                         | hute 9 🚩         |
| 🗄 🚞 cn=Test        |                                 | List View          | ML Vi  | ew                    |                     |                      |                              | 4 Þ ×            |
| 🗄 🧰 cn=allen       |                                 | Output             |        |                       |                     |                      |                              | μ×               |
| the charge out     | p<br>dhva+cn=sandhva            | Show all items     |        | - /                   | 4 ** ** <b>*</b> *  |                      |                              |                  |
|                    |                                 | Error loading Root | DSE e  | entry from tvt100     | 3.tivlab.raleigh.ib | m.com:3389.          |                              |                  |
|                    |                                 | Schema for tvt100  | 3.tivl | lab.raleigh.ibm.co    | m: 3389 loaded si   | uccessfully.         |                              |                  |
|                    |                                 |                    |        |                       |                     |                      |                              |                  |
|                    |                                 |                    |        |                       |                     |                      |                              |                  |
|                    |                                 |                    |        |                       |                     |                      |                              |                  |
|                    |                                 | Message            | s/     |                       |                     |                      |                              |                  |
| Create a new entry |                                 |                    |        |                       |                     | 🖸 🖸 cn=admin,cn=wpct | reeroot,dc=tvt1003           | Schema fetched   |
| 🔒 start 💧 🕴        | i 📼 🗃 🎮 🏘 😱 🔾                   | n 🖉 👔 💮 Ew; Testin | a on : | z/ 👔 🔯 LD/            | AP Docs             | Configuring ZOS.d    |                              | 🖉 🧱 🍇 🖕 11:08 AM |
|                    |                                 |                    |        |                       |                     |                      |                              | Tuesday          |
|                    | 🤌 🛃 🔽 😂 💭 😸                     | Configuring        | g Micr | ros 🚽 en:             | =wpctreeroot,d      |                      |                              | 2/28/2006        |

2. Choose the entry creation method as "Schema based", in the Entry Creation Wizard-Step 1.

| ntry Creation Wizard - Step 1                                             | ? 🔀         |
|---------------------------------------------------------------------------|-------------|
| Entry Creation Method<br>Please choose a method for creating a new entry. |             |
| Choose a preferred entry creation method:                                 |             |
| ○ <u>T</u> emplate-Based                                                  |             |
| ⊙ <u>S</u> chema-Based                                                    |             |
|                                                                           |             |
|                                                                           |             |
|                                                                           |             |
|                                                                           |             |
|                                                                           |             |
|                                                                           |             |
|                                                                           |             |
|                                                                           |             |
| All Novt >                                                                |             |
|                                                                           | Cancel Help |

3. Select groupOfUniqueNames in the Object class selections of Entry Creation Wizard-Step2.

| Available object classes:                                                                                                    |   |    | Selected object classes: |            |
|----------------------------------------------------------------------------------------------------|---|----|--------------------------|------------|
| eProperty<br>ePropertySet<br>eSAP<br>eService<br>eSoftware<br>eSoftwareMaintenanceUnit<br>eSystem<br>eTargetAdapter<br>eTargetRecord<br>eTargetService<br>eTargetServiceType<br>eUser<br>friendlyCountry<br>groupOfCertificates<br>groupOfURLs | • | ** | groupOfUniqueNames       | Structural |

1. Enter the RDN as cn=testgroup1 in the Entry Creation Wizard-step3.

| try Creation Wiza              | rd - Step 3   |              |              |                |               | ?            |
|--------------------------------|---------------|--------------|--------------|----------------|---------------|--------------|
| Entry RDN<br>Please specify an | RDN for the e | entry.       |              |                |               | ţ            |
| Please specify the entr        | ry RDN. You d | an specify a | multi-valued | RDN by clickin | g on the 'Add | Value' link. |
| cn                             |               | <b>~</b> =   | testgroup1   |                |               |              |
| Add Value                      |               |              |              |                |               |              |
|                                |               |              |              |                |               |              |
|                                |               |              |              |                |               |              |
|                                |               |              |              |                |               |              |
|                                |               |              |              |                |               |              |
|                                |               |              |              |                |               |              |
|                                |               |              |              |                |               |              |
|                                |               |              |              |                |               |              |
| RDN Preview: cn=test           | tgroup 1      |              |              |                |               |              |
|                                |               |              |              |                |               |              |
|                                |               | _            |              |                | C             |              |

5. Enter the Unique member of the group and click finish.

| Please fill in attribute va | alues:               | Add Attribute   |  |  |  |
|-----------------------------|----------------------|-----------------|--|--|--|
| ohiectclass                 | groupOft InjqueNames | Add Attribute   |  |  |  |
| uniqueMember                | testuser 1           | Remove Attribut |  |  |  |
| businessCategory            |                      |                 |  |  |  |
| description                 |                      |                 |  |  |  |
| 0                           |                      | Add Value       |  |  |  |
| ou                          |                      |                 |  |  |  |
| owner                       |                      | Remove Value    |  |  |  |
| seeAlso                     |                      |                 |  |  |  |
|                             |                      | Save Template.  |  |  |  |

### Note:

- For SASL bind, user's password must be clear passwords.
- UId field must be populated with a unique value across the sub tree for SASL to work.
- For SASL only the principal has to be supplied in the lookup table.